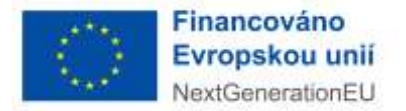

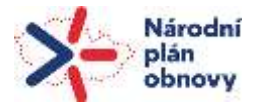

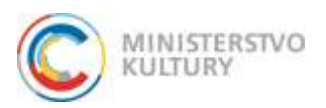

# Uživatelská příručka pro žadatele Dotační portál Ministerstva kultury

Dodavatel informačního systému: **ASD Software, s.r.o.** 

dokument ze dne 24. 5. 2022, verze 1.00

#### Obsah

| 1. | Úvo   | dní stránka portálu              | 3  |
|----|-------|----------------------------------|----|
| 2. | Reg   | istrace žadatele                 | 5  |
|    | 2.1   | Registrace žadatele 1/5          | 5  |
|    | 2.2   | Registrace žadatele 2/5          |    |
|    | 2.3   | Registrace žadatele 3/5          | 6  |
|    | 2.4   | Registrace žadatele 4/5          | 7  |
|    | 2.5   | Registrace žadatele 5/5          |    |
| 3. | Obe   | cná část                         |    |
| •  | 31    | Ovládání anlikace                |    |
|    | 31    | 1 Ovládací prvkv                 |    |
|    | 3.1.2 | 2 Správa seznamu (gridu)         |    |
|    | 3.1.3 | 3 Třídění dat                    |    |
|    | 3.1.4 | 4 Výběr sloupců                  |    |
|    | 3.1.  | 5 Seznam filtrů                  |    |
|    | 3.1.0 | 6 Exportovat data                |    |
|    | 3.1.  | 7 Druhy položek                  |    |
|    | 3.2   | Vyhledávání adresy v RÚIAN       |    |
|    | 3.3   | Správa příloh objektu            |    |
|    |       |                                  |    |
| 4. | Žád   | osti/Projekty uživatele          |    |
|    | 4.1   | Detail projektu žadatele         |    |
|    | 4.1.  | 1 Záložka - Žadatel              |    |
|    | 4.1.  | 2 Záložka - Vlastnická struktura |    |
|    | 4.1.3 | 3 Záložka - Údaje o projektu     |    |
|    | 4.1.4 | 4 Záložka - Rozpočet projektu    |    |
|    | 4.1.  | 5 Záložka - Zdroje financování   |    |
|    | 4.1.0 | 6 Záložka - Přílohy              |    |
|    | 4.1.  | 7 Záložka - Cestné prohlášení    |    |
|    | 4.1.8 | 3 Záložka - Doplnění žádosti     |    |
|    | 4.1.9 | 9 Založka - Nastenka             | 41 |
| 5. | Výz   | vy - založení žádosti            | 42 |
|    | 5.1   | Výzvy                            |    |
|    | 5.2   | Informace o výzvě pro žadatele   |    |
| 6. | Žad   | atelé                            |    |
|    | 61    | Žadatelé přihlášeného uživatele  | ΔΔ |
|    | 6 1 · | 1 Detail žadatele                |    |
|    | 61    | 2 Detail subjektu žadatele       | 45 |
|    | 6.1.3 | 3 Detail uživatele žadatele      |    |
| _  | ~     |                                  |    |
| 1. | Sez   | пат ројти а хкгатек              |    |

## 1. Úvodní stránka portálu

Úvodní stránka Dotačního portálu MK (dále jen "DP MK") je dostupná na internetové adrese <u>https://dpmkportal.mkcr.cz</u>

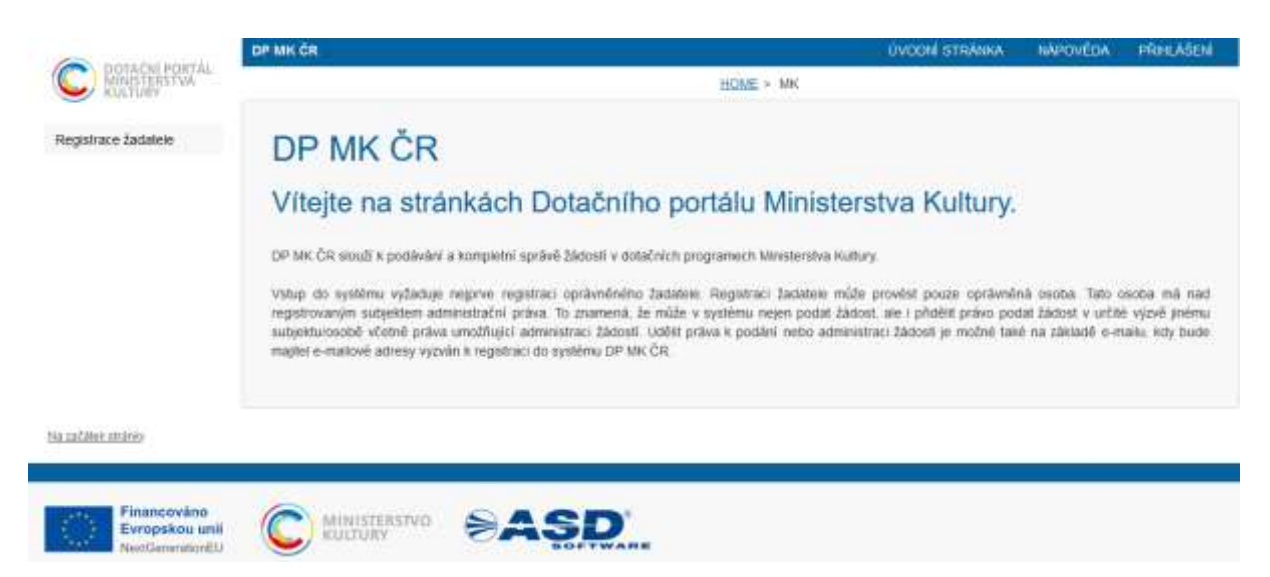

#### Vodorovná navigace v horní části aplikace:

• ÚVODNÍ STRÁNKA - tlačítko pro zobrazení výchozí stránky aplikace. Tlačítko slouží pro rychlý návrat z různých úrovní zobrazení seznamů a detailů dat na úvodní stránku.

• NÁPOVĚDA - tlačítko uživateli zobrazí nové okno s nápovědou, ve které uživatel najde popis k jednotlivým úkonům v systému, jako je registrace profilu žadatele, vyplnění žádosti, přidání dalšího uživatele žadatele aj. Nápověda se zobrazí i bez předchozího přihlášení uživatele.

• **PŘIHLÁŠENÍ** – tlačítko "Přihlášení" je třeba využívat až ve chvíli, kdy je již žadatel v DP MK registrován.

Pro přihlášení se do uživatelského účtu je třeba mít tzv. e-identitu, tj. se hlásit prostřednictvím uživatelského profilu občana ČR na identitaobcana.cz a nastaveným způsobem autorizace: <u>https://info.identitaobcana.cz/idp/</u>. Po úspěšném přihlášení se zpřístupní dotační portál a je zobrazeno jméno přihlášeného uživatele. Klepnutím na jméno uživatele je otevřen formulář pro správu uživatelského profilu pro účel změny emailové adresy a jiných. údajů. Pokud se chce žadatel odhlásit, klikne na odkaz Odhlášení.

# Hlavní menu se člení na záložky/rozhraní dostupné pouze nepřihlášenému a naopak pouze přihlášenému uživateli:

• **Registrace žadatele** - možnost spuštění několika kroků v průvodci registrací profilu žadatele. Jedná se o jedinou záložku menu/rozhraní dostupnou nepřihlášenému uživateli.

#### Po přihlášení jsou k disposici tři záložky:

• Žádosti/Projekty uživatele – zobrazují se všechny založené či podané žádosti, které daný uživatel založil, nebo ke kterým obdržel přístup od správce žadatele (ten, který vytvořil profil daného žadatele – právnické či fyzické osoby). V posledním sloupci je vidět stav žádosti/projektu. Sloupce je možné řadit dle abecedy/posloupnosti či hledat podle čísla výzvy, registračního čísla žádosti nebo názvu projektu.

• **Výzvy** – založení žádosti - zobrazí přehled aktuálně vyhlášených výzev s možností zobrazení jejich parametrů (odkaz v pravo, kliknout na číslo žádosti) a především tlačítkem pro založení žádosti je možné založit žádost a začít ji postupně vyplňovat.

**UPOZORNĚNÍ**: Tlačítko je dostupné pouze při zvolení žadatele, který má právní formu spadající mezi oprávněné žadatele.

• Žadatelé - zobrazí přehled všech profilů žadatelů, u kterých je aktuálně přihlášený uživatel správcem. Není problém, aby měl současně několik profilů, které spravuje, zároveň může být správcem sebe, jako fyzické osoby, tak správcem nějaké právnické osoby, je tedy možné, aby žádosti podával skrze různé profily, pokud je výzva otevřena daným právním subjektům. Žadatel si může překlikávat mezi profily bez odhlášení.

### 2. Registrace žadatele

#### 2.1 Registrace žadatele 1/5

Registraci může provést uživatel z řad veřejnosti, který v systému dosud nemá založený uživatelský účet nebo uživatel, který chce registrovat další profil žadatele ke dříve provedené registraci, tj. zaregistrovat nového žadatele.

Základním předpokladem pro úspěšný vstup do registrace účtu v DPMK je, mít aktivovaný a funkční přístup na Portálu národního bodu pro identifikaci a autentizaci na <u>www.identitaobcana.cz</u> (tzv. e-identitu).

Registrace žadatele se skládá z celkem šesti dílčích kroků.

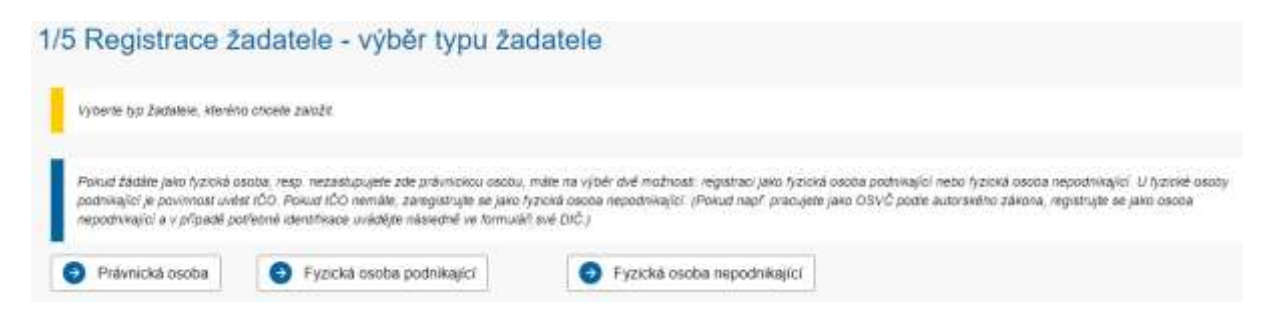

1. V prvním kroku registrace je potřeba zvolit typ žadatele, tj. zda chcete podávat žádost za organizaci či jinou právnickou osobu nebo žádost podáváte sami za sebe jako fyzická osoba. Žadatelem se rozumí subjekt, za který budou podávány projektové žádosti o dotace a bude oficiálně brán jako žádající subjekt.

Registraci žadatele provádí fyzická osoba, která se stane správcem účtu žadatele, proto se při registraci žadatele uvádí údaje o uživatelském účtu a zároveň údaje o žadateli.

Pro registraci účtu žadatele jsou nabízeny typy žadatele:

• **Právnická osoba** - určeno pro všechny typy právnických osob vyjma právních forem Fyzická osoba podnikající (OSVČ s nebo bez IČO) a Fyzická osoba (občan).

• **Fyzická osoba podnikající** - určeno pro žadatele typu Fyzická osoba podnikající (OSVČ) právní formou s kódem 100 (podnikající osoba tuzemská).

• Fyzická osoba - určeno pro žadatele typu Fyzická osoba.

Pro přechod na další krok je nutné zvolit právě jeden typ žadatele pro registraci.

#### 2.2 Registrace žadatele 2/5

Ve druhém kroku registrace musí registrující uživatel odsouhlasit podmínky pro práci s aplikací a týkající se založení účtu uživatele a účtu žadatele. Podle typu žadatele zvoleného v prvním kroku registrace, se může nabízet odlišný způsob pro vyplnění údajů o žadateli ve 4. kroku.

| 5 Registrace                                                                    | Zadatele - souhlas s podminkami                                                                                                    |
|---------------------------------------------------------------------------------|----------------------------------------------------------------------------------------------------|
| Podminėv pro zfizeni a uživ                                                     | ini uživatelského účtu v svolému DPMM,                                                                                                    |
| Žadatel nebo uživatel účtu p<br>právní úkony za Držitele čin                    | ohlašuje a zavubuje, že do systěmu DPNAK budou zadávány pouze pravdivě informace a že právní úkony budou prostřednictvím účtu čměny osobami oprávněnými takové<br>L                                                                                                    |
| Žadatel nebo uživatel účtu j                                                    | povinen zajatr, ady necorávnéhé osoby nezískaly přístup k údajúm pro vstup do účtu žadatele.                                                                                                    |
| Positytovalel neodpovidá Ži                                                     | daleli nebo uživaleli účtu za škodu b jinou újmu vzniklou v důsledku zneubili přistupu do účtu žadatele v důsledku porušení výde uvedených podmínek                                                                                                    |
| MK si vyhrazuje právo smaz                                                      | at ličty žadaleli, jež jsou neaktivní vlue jak til mésiců a nemají žádnou žádost v jakémkoliv stavu administrace                                                                                                    |
| Pokud se žadatel stane př.<br>podporovaného projektu                            | emoem Psapory, udėluje limio Poskytovalei sourias se zveitęnėnim svė obcrodni timų ti įnėna a přijmeni, identifikace programu Podpory, vyšė Podpory a popul                                                                                                    |
| Žadatel nebo uživalel účtu s<br>elektronickou adresu                            | ountasi se zasiláním informaci tylagición se činnosť spojených s postytováním Podpory nebo s provozem účtu žadatele prostředivctvím systému DPRAF na jim určenou                                                                                                    |
| Žadatel nebo uživatel účtu p                                                    | ohlašuje, že se seznámi z výše uvedenými podmilnikamu a čez výtrad s nimi soutnisti. Provozovatel si vyhrazuje právo změnit tyto podmilnity                                                                                                    |
| Souhlasim s veškerymi pod                                                       | ninkam používání aplikace a nakladání s údaji, které jsem aplikaci poskyli.                                                                                                    |
| Vložení údajú ž                                                                 | ninkam používání aplikace a nakladání s údaji, které jsem aplikaci poskyli.<br>adatele                                                                                                    |
| Vložení údajů ž<br>Podmínicu pro provede<br>oudete riejone vyzvány<br>uživatele | ninkam používání aplikace a nakladání s údají, které jsem aplikaci poskyti.<br>adatele<br>ní registrace žadatele je mít zřízenou aktivní identitu fyzioně osobyjúčetí na portále identita občana a funkční e-mali uživatele. Po zvolení způsodu registrace žadatele<br>v přínššení na identita občana, následné k zadání e-manu uživatele, zadání získaného ověřovačno kdou a u nového uživatele systému teké k zadání uména a Příjmení                                                                                                    |
| Vložení údajů ž<br>Podmínkou pro proved<br>outeře nejprve vyzvány<br>utivatele  | ninkam používání aplikace a nakladání s údají, které jsem aplikaci poskyti.<br>adatele<br>ní registrace žadatele je mít zřízenou aktivní identitu fyzioké osobyjúčeti na ponšile identita občana a funktiví e-mail uživatele. Po zvolení způsobu registrace žadatele k<br>příhášení na identita občana, následné k zadání e-manu uživatele, zadání získaného ovéřbvacho kdou a u rosého uživatele systému také k zadání Jména a Příjmení<br>poli v zastupemí, zejména při zastupování cizích státních přistuánský je možné provést registraci žadatele "Ručním vypiněním údajú žadatele" a následným vožením<br>stu Zadosti na závotoe Žadatel |

Způsoby zadání údajů o žadateli s dopadem na vyplnění údajů ve 4. kroku registrace:

• **Ručním vyplněním údajů žadatele** - během registrace bude vyžadováno ověření osoby přes identitaobcana.cz a další údaje bude možné zadávat přímo v průvodci registrací v DPMK, tj. data nejsou získávána z externího systému. Přístupová data k identifikaci občana (NIA, bankovní identita ap.) jsou chráněna a nepropisují se do žádosti ani do systému.

- Pouze u právnických osob může být využito načtení z ARES.
- Tyto údaje je třeba opravit v tomto rozhraní v případě změny nebo pokud se správně nepropsaly z automatického načtení profilu žadatele. Za pravdivost a správnost údajů je zodpovědný žadatel.

Pro přechod na další krok je nutné souhlasit s podmínkami pro založení účtu a kliknout na tlačítko **Ručním vyplněním údajů žadatele**. Stisknutím tlačítka **Ručním vyplněním údajů žadatele** dochází k automatickému přesměrování na přihlašovací stránku <u>www.identitaobcana.cz</u>, kde je nutné provést přihlášení Vámi zvolenou možností Identity občana (Mobilní klíč eGovernmentu, eObčanka, NIA ID, IIG - International ID Gateway, I.CA identita s kartou Starcos, MojelD, Bankovní identita). Návrat do průvodce registrací je proveden opět automaticky po úspěšné autorizaci do profilu identitaobcana.cz a udělení souhlasu s předáním údajů o uživateli do DPMK.

#### 2.3 Registrace žadatele 3/5

Ve třetím kroku registrace je uživatel vyzván k zadání e-mailové adresy. Na zadanou e-mailovou adresu bude systémem generován a zaslán jednorázový ověřovací kód, bez jehož zadání nebude možné pokračovat v registraci. Zadaná e-mailová adresa bude využívána k notifikacím ze systému a lze ji později změnit ve správě uživatelského účtu. Na tuto e-mailovou adresu budou chodit notifikace ze systému.

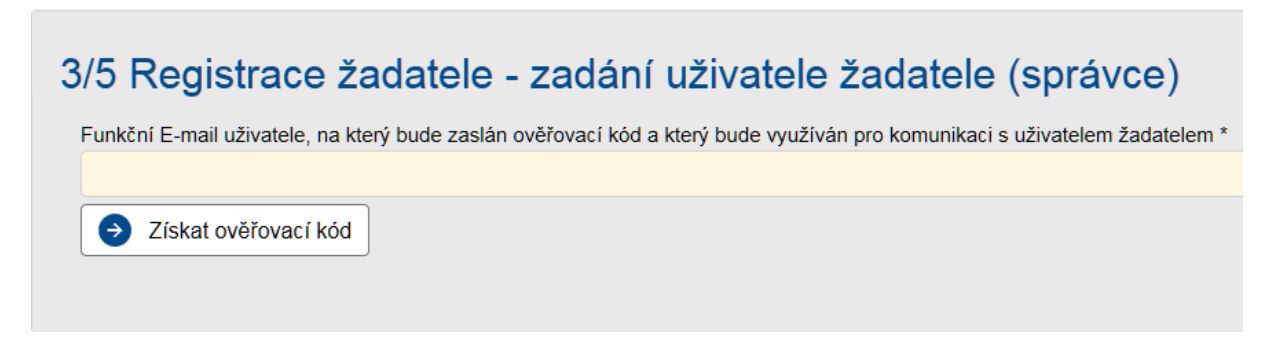

Po stisknutí tlačítka Získat ověřovací kód systém ověří existenci uživatelského účtu v systému.

Pokud existuje účet se zadaným e-mailem a zároveň ve shodě s právě ověřenou identitou občana, pak uživatel pouze počká na přijetí zprávy obsahující jednorázový ověřovací kód. Kód opíše do zobrazeného pole "Ověřovací kód" a pokračuje v registraci.

Pokud pro zadaný e-mail systém nenalezne uživatelský účet, pak je uživatel kromě zadání Ověřovacího kódu, vyzván k zadání základních údajů o novém uživatelském účtu. Údaje o jméně jsou již vyplněny z dat o osobě předaných ze služby identitaobcana.cz. Z těchto údajů vznikne uživatelský účet s oprávněním správce účtu žadatele.

Pro přechod na další krok je nutné vyplnit:

• **Ověřovací kód** - kód doručený na zadanou e-mailovou adresu.

Dále při první registraci uživatele s uvedeným emailem:

- Jméno křestní jméno uživatele.
- **Příjmení** příjmení uživatele.

Po zadání všech povinných údajů lze pokračovat na další krok tlačítkem Další

Pokud byla zjištěna shoda v identifikátoru zvolené Identity občana a již registrované e-mailové adresy, pak uživatel zadáním správného ověřovacího kódu rovnou pokračuje na <u>4. krok</u>.

#### 2.4 Registrace žadatele 4/5

Ve čtvrtém kroku registrace jsou vyplňovány údaje o samotném žadateli. V závislosti na zvoleném typu žadatele viz <u>krok 1</u> se zpřístupní nabídky výběru právní formy a s tím související načtení položek pro vyplnění.

Podle zvolené varianty typu registrovaného žadatele jsou na 4. kroku položky zobrazovány a vyhodnocovány jako povinné k vyplnění pro úspěšné dokončení registrace.

Žadatel musí vyplnit pravdivě všechny kolonky. Pokud žadatel má IČO, musí ho uvést.

#### Fyzická osoba:

| Althouse menological into | de usfamovaneno andiente ie | spektive opravneneno zazarele. Adresj | e se sanavaje povoće HUAAVE, načelke | "\C/      |                          |
|---------------------------|-----------------------------|---------------------------------------|--------------------------------------|-----------|--------------------------|
| ni forma *                |                             | -                                     |                                      |           |                          |
| ickā osoba                |                             | ~                                     |                                      |           |                          |
|                           |                             |                                       |                                      |           |                          |
| před jměnem               | Jměno                       | Pfijmeni                              | Titul                                | za jněren |                          |
| m narozeni                |                             |                                       |                                      |           |                          |
| sa pobytu                 |                             |                                       |                                      |           |                          |
|                           |                             |                                       |                                      |           | 00                       |
| itel fextern              |                             |                                       |                                      |           |                          |
| ćovaci adresa             |                             |                                       |                                      |           |                          |
|                           |                             |                                       |                                      |           | 0.0                      |
| atutární zástupci         |                             |                                       |                                      |           | O Ptidat 🧿               |
| Citud priest              | Jméria                      | Etimeni                               | Indza                                | ićo       | Obchodni iskeev          |
|                           |                             | 1.1                                   | Zadné záznamy                        |           |                          |
| ikem 0 záznamů            |                             |                                       |                                      |           | Zobrazit 20 na stránku 🗸 |

#### Právnická osoba:

|                             |                   |                   | Spend (moving) |     |               |         |
|-----------------------------|-------------------|-------------------|----------------|-----|---------------|---------|
| The state                   | 466               | tine:             | Data           | 44  | Statute Later |         |
| Statutární záetupci         |                   |                   |                |     |               | O Photo |
| Tariolative shenger         | Render and Canada | General Adventory |                |     |               |         |
| miner up and a "11, 1986    | Pope.             |                   |                |     |               |         |
|                             |                   |                   |                |     |               |         |
|                             |                   |                   |                |     |               |         |
|                             |                   |                   |                |     |               |         |
|                             |                   |                   |                |     |               |         |
| per s des                   |                   |                   |                |     |               |         |
|                             |                   |                   |                |     |               |         |
| ulwi                        |                   |                   | Plane          |     | Thirty        |         |
|                             |                   |                   |                |     |               |         |
| and the subscription of the | 100               |                   |                |     |               |         |
| maki nine-                  |                   |                   |                |     |               |         |
| ICH/1                       |                   | -                 |                | (w) |               |         |
|                             | ot                | No states Diffe   |                |     |               |         |

Položky na formuláři s údaji o žadateli jsou v rozsahu:

• Právní forma - povinná volba z číselníku právní formy. Nabídka položek z číselníku právní formy, je ovlivněna výběrem typu žadatele v úvodu registrace. Pokud uživatel v tuto chvíli zjistí, že pochybyl, chce zaregistrovat jinou právní formu, je třeba, aby se vrátil na úplný začátek registrace a údaje zadal znova od začátku.

IČO - povinný údaj pro pokračování v registraci. Údaj může být vyplněn automaticky ze zvoleného • certifikátu nebo z ověřené datové schránky. Vyplnění je také základním předpokladem pro možnost

Uživatelská příručka pro žadatele

provedení načtení dat z Administrativního rejstříku ekonomických subjektů (ARES) prostřednictvím tlačítka *Načíst údaje z ARES.* 

- DIČ.
- Typ plátce DPH.

• **Obchodní název** - povinný údaj pro pokračování v registraci. Údaj může být vyplněn automaticky ze zvoleného certifikátu nebo z ověřené datové schránky. Hodnota může být zapsána uživatelem nebo načtena z dat ověřených dle IČO v ARES. Pokud systém zjisti, že pro zadané IČO již eviduje platný účet žadatele, pak není povoleno v registraci pokračovat.

• **Tituly** - pole pro vyplnění titulu před a za jménem pro žadatele typu fyzická osoba nebo fyzická osoba podnikající.

• **Jméno a Příjmení** - pole pro vyplnění jména a příjmení pro žadatele typu fyzická osoba nebo fyzická osoba podnikající. Údaje mohou být vyplněny automaticky ze zvoleného certifikátu nebo z ověřené datové schránky.

• **Datum narození** - pole pro vyplnění data narození pro žadatele typu fyzická osoba nebo fyzická osoba podnikající.

• Adresa pobytu - tlačítkem 🖉 lze vyvolat okno pro <u>vyhledání adresního místa z RÚIAN</u>. Smazání zvoleného adresního místa lze provést tlačítkem 🖸. Uvedená adresa pobytu by měla odpovídat aktuální adrese trvalého bydliště žadatele typu fyzická osoba nebo fyzická osoba podnikající.

Žadatel textem - pole může být vyplněno jako souhrn všech výše uvedených položek tituly, jméno, adresa fyzické osoby. Jedná se o položku občas využitou při načtení dat ze Základních registrů.

• Doručovací adresa - tlačítkem 🖉 lze vyvolat okno pro vyhledání adresního místa z RÚIAN.

Smazání zvoleného adresního místa lze provést tlačítkem 🖸. Doručovací adresu je doporučeno vyplnit, pokud se liší od adresy pobytu.

• Sídlo - tlačítkem 🖉 lze vyvolat okno pro <u>vyhledání adresního místa z RÚIAN</u>. Smazání zvoleného adresního místa lze provést tlačítkem 🖸. Hodnota může být zapsána uživatelem nebo

načtena z dat ověřených dle IČO v ARES. Adresa sídla je určeno pro žadatele typu právnická osoba nebo fyzická osoba podnikající, která má sídlo podnikání odlišné od adresy trvalého bydliště.

#### Statutární zástupci

Přehled **Statutární zástupci** je seznam fyzických či právnických osob, které jsou dle Základních registrů statutárními zástupci žadatele. V seznamu tak mohou být záznamy pouze s vyplněným IČO a Obchodním názvem v případě právnické osoby nebo tituly a jméno a příjmení pro fyzické osoby.

| Statutární zástup | pci     |         |               |            | O Pfidat O            |
|-------------------|---------|---------|---------------|------------|-----------------------|
| * Titul pled      | Jinteng | Phimera | Theize        | <u>120</u> | Obchools/ nikzny      |
|                   |         |         | Zable stanaro |            |                       |
| Celkem 0 záznamů  |         |         |               |            | Zobiazit 20 na stramu |

Přidání nového statutárního zástupce lze provést přes tlačítko **Přidat** • Přidat v pravé horní části přehledu. Následně se zobrazí nové okno pro zadání informací o statutárním zástupci.

| 🔒 🛛 Ukižit a zplit                    | Odstranit (Detail sta | tutárního zástupce žadatele ) |          |          |  |  |  |
|---------------------------------------|-----------------------|-------------------------------|----------|----------|--|--|--|
| Detail statutárního zástupce žadatele |                       |                               |          |          |  |  |  |
| Žadatel                               |                       |                               |          |          |  |  |  |
|                                       |                       |                               |          |          |  |  |  |
| Statutární zásti                      | upce                  |                               |          |          |  |  |  |
| ićo                                   |                       | Obchodni nikovy               |          |          |  |  |  |
| Titul před                            | Jmino                 |                               | Phipmani | Titul za |  |  |  |
| Funkce                                |                       |                               |          |          |  |  |  |
| Způsob jednání                        |                       |                               |          |          |  |  |  |
|                                       |                       |                               |          |          |  |  |  |
|                                       |                       |                               |          |          |  |  |  |

Při založení nového statutárního zástupce je uživatel povinen vyplnit buď pole **IČO** a **Obchodní název**, případně pole **Jméno** a **Příjmení**.

• IČO - uživatel vyplní v případě, že statutární zástupce je právnická osoba či fyzická osoba podnikající.

• **Obchodní název** - uživatel vyplní v případě, že statutární zástupce je právnická osoba či fyzická osoba podnikající.

- **Titul před** uživatel vyplní, pokud statutární zástupce je fyzická osoba užívající titul před jménem.
- Jméno uživatel vyplní křestní jméno statutárního zástupce.
- Příjmení uživatel vyplní příjmení statutárního zástupce.
- Titul za uživatel vyplní, pokud statutární zástupce je fyzická osoba užívající titul za jménem.
- Funkce uživatel vyplní funkci statutárního zástupce.
- Způsob jednání uživatel definuje způsob jednání statutárního zástupce .

Vyplněný záznam statutárního zástupce uživatel uloží tlačítkem **Uložit a zpět** systém se následně vrátí na obrazovku kroku 4/5 registrace žadatele. V seznamu statutárních zástupců se zobrazí nově uložený záznam. Detail statutárního zástupce je možné otevřít přes údaj ve sloupci "Příjmení" zobrazovaný formou hypertextového odkazu. K odstranění záznamu slouží tlačítko **Odstranit** (Detail statutárního zástupce žadatele)

Odstranit (Detail statutárního zástupce žadatele)

Data o žadateli mohou být později kontrolována administrátorem systému s referenčními údaji vedenými v Základních registrech (ISZR), konkrétně v Registru osob či Registru obyvatel.

Po zadání všech povinných údajů je možné dokončit registraci pomocí tlačítka **Dokončení registrace** 

. Aplikace umožňuje také krok zpět v průvodci přes tlačítko **Předchozí** 

Předchozí

#### 2.5 Registrace žadatele 5/5

V pátém kroku je zobrazeno potvrzující hlášení o úspěšně dokončené registraci profilu žadatele. V tento okamžik se stal uživatel provádějící registraci žadatele, správcem registrovaného profilu žadatele.

```
Uživatelská příručka pro žadatele
```

# 5/5 Registrace žadatele úspěšně dokončena

Registrace žadatele byla řádně dokončena – po přihlášení můžete podat žádost. Přehled výzev naleznete v levém menu pod odkazem Výzvy.

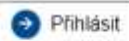

#### 3. Obecná část

#### 3.1 Ovládání aplikace

#### 3.1.1 Ovládací prvky

Je doporučeno v aplikaci nepoužívat tlačítka "Vpřed" a "Vzad" internetového prohlížeče. Pro pohyb v aplikaci využívejte výhradně menu aplikace a tzv. drobečkovou navigaci. Pokud jste přihlášeným uživatelem, pak doporučujeme pracovat pouze v jednom okně/záložce prohlížeče při práci v režimu editace údaiů.

Používání drobečkové navigace - náhled na záznamy v libovolném seznamu a otevření detailu záznamů, znamená zanořování se z nejvyšší do nižších úrovní struktury dat aplikace. Vstupem na další úroveň zobrazených dat se nad právě otevřeným seznamem / detailem zobrazuje cesta (drobečková navigace) k tomuto seznamu / detailu. Dle potřeby se může uživatel jednoduše vrátit na libovolnou úroveň kliknutím na odkaz v navigaci. K návratu o úroveň výše lze použít také odkaz

#### < ZPĚT

Povinné údaje jsou ve formulářích označené znakem \* u popisku položky a žlutým podbarvením. Na stránkách sledujte popisky k jednotlivým polím, informativní hlášky, popisky tlačítek. Užitečné informace se mohou zobrazovat také najetím kurzoru myši nad příslušnou položku.

Ovládací prvky použité v aplikaci - ikony a jejich význam:

- ikona je použita pro účel otevření okna pro hledání adresního bodu z RÚIAN rejstříku nebo pro případy otevření výběrového okna.

( 🖉 - ikona je použita pro účel otevření okna pro hledání adresního bodu z RÚIAN rejstříku nebo pro případy otevření výběrového okna.

- ikona je použita pro účel přidání nového záznamu u konkrétního záznamu v seznamu např. založení námětu/projektu u otevřené dílčí výzvy.

- ikona je použita pro účel odstranění záznamu ze seznamu nebo pro výmaz hodnoty adresního místa v řádku.

#### 3.1.2 Správa seznamu (gridu)

| Aktualizovat      | 0      |
|-------------------|--------|
| Vybrat sloupce    | -      |
| Seznam filtrů     | oložek |
| Uložit filtr      | DIUZEK |
| Exportovat Data 🕨 |        |
| Zrušit řazení     |        |

Uživatel IS DPMK má možnost si upravovat nastavení jednotlivých seznamů aplikace dle vlastních

potřeb. Nabídka nastavení seznamu je přístupná ikonou vpravo nad daným seznamem: • Následně se uživateli zobrazí nabídka nastavení:

- Aktualizovat.
- Vybrat sloupce.
- Seznam filtrů,

- <u>Uložit filtr</u>,
- Exportovat data,
- Zrušit řazení.

Nad vybranými seznamy je dostupná akce Aktualizovat. Stisknutím je zahájeno načtení dat příslušného seznamu úplně znovu ze serveru. Vybrané seznamy jsou totiž načteny při načtení detailu projektu a jejich aktualizace se neprovádí při každém obnovení stránky (důvodem je potenciálně velký počet záznamů a zbytečná časová prodleva). Pokud se stejným seznamem pracuje také jiný uživatel nebo na pozadí systému proběhlo zpracování úloh ovlivňující zobrazovaná data v seznamu, pak má smysl provést akci Aktualizovat.

#### 3.1.3 Třídění dat

Data můžete setřídit podle konkrétního sloupce, a to vzestupně nebo sestupně. Setřídění se provádí kliknutím na hlavičku zvoleného sloupce. V hlavičce sloupce se zobrazí šipka určující směr třídění. Šipka dolů určuje třídění sestupné a šipka nahoru třídění vzestupné. Opětovným kliknutím na text hlavičky stejného sloupce dojde k setřídění opačnému.

| ↑ Pořa<br>číslo | <u>Registrační</u><br><u>číslo</u> |
|-----------------|------------------------------------|
|                 |                                    |
| 1               | CR00100001                         |
| 3               | CR00100002                         |
| 4               | CR00100003                         |
| 5               | CR00100004                         |

Pokud chcete třídění zrušit, klikněte na ikonu 🤨 nad seznamem a zvolte akci Zrušit řazení.

| Aktualizovat      |
|-------------------|
| Vybrat sloupce    |
| Seznam filtrů     |
| Uložit filtr      |
| Exportovat Data 🕨 |
| Zrušit řazení     |
|                   |

#### 3.1.4 Výběr sloupců

1. Počet zobrazovaných sloupců si můžete libovolně měnit. Nad každým seznamem (gridem) je tlačítko 🔨 . Po stisknutí se zobrazí tabulka s možnostmi.

| eznam žádos | sti/projektů uživa | atele                 |        |                                                                                                    |       | Artualistuat                    | C |
|-------------|--------------------|-----------------------|--------|----------------------------------------------------------------------------------------------------|-------|---------------------------------|---|
| Int         | + Pata<br>Citila   | Regetratri(<br>Eleite | Nikasy | Zatarol                                                                                                    | State | Searcare Hitels.<br>Ukobr, Nat. |   |
|             |                    |                       |        |                                                                                                    |       | Experieivat Data +              |   |
|             | and the second     |                       |        | The state of the state of the s |       | Zhukh Parani                    |   |

2. Po kliknutí na položku **Vybrat sloupce** se zobrazí výčet všech sloupců, které lze pro daný seznam zobrazit. Zatržením označte, které sloupce chcete mít viditelné a klikněte na tlačítko **OK**.

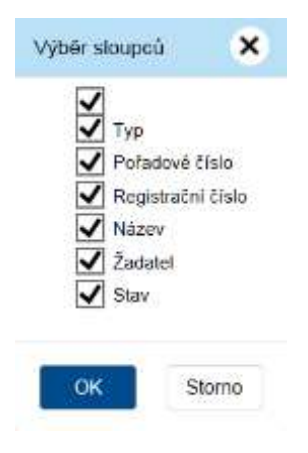

#### 3.1.5 Seznam filtrů

Seznam filtrů slouží k nadefinování osobní uživatelských filtrů pro zobrazení jednotlivých seznamů v aplikaci. Jakmile je nad seznamem použita např. funkce výběru dodatečných sloupců (viz. <u>Výběr sloupců</u>), je možné dané zobrazení uložit pro další použití. Zobrazení lze také uložit jako výchozí, na seznam je poté při každém načtení aplikován vybraný filtr. Uložený uživatelský filtr uchovává uživatelem provedené změny v pořadí sloupců, v zobrazení/skrytí sloupců, v řazení sloupců, v počtu záznamů zobrazených v seznamu.

• Pomocí tlačítka 🤨 a následné volby položky Vybrat sloupce, zvolíme požadované zobrazení.

| Sei | znam žádos | ti/projektů uživa | atele                  |                   |                                                                                                    |              | Mitualipovat<br>Tridnat Wongoo | 0 |
|-----|------------|-------------------|------------------------|-------------------|----------------------------------------------------------------------------------------------------|--------------|--------------------------------|---|
|     | In         | + Pata<br>Cista   | Registratral<br>Elsite | Nikasy            | Zadatel                                                                                                    | State        | Sector Net.<br>Under Net       |   |
|     |            |                   |                        |                   |                                                                                                    |              | Experience Data +              |   |
|     |            | and the second    |                        |                   | The state of the state of the s |              | Zhukh Asephi                   | - |
| -   | Projekt    | 59 194            |                        | Prosettové žádost | Littiverini Ziattatelle                                                                                                    | Responsering | Contractory                    | - |

Výběr sloupců

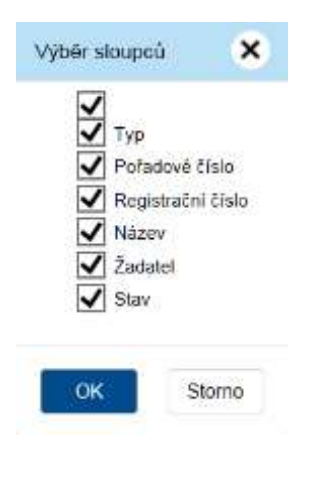

Pomocí tlačítka 🤨 a volby položky Uložit filtr uložíme zobrazení do paměti seznamu.

| Aktualizovat<br>Vybrat sloupce | 0 |
|--------------------------------|---|
| Seznam filtrů<br>Uložit filtr  |   |
| Exportovat Data 🕨              | S |
| Zrušit řazení                  |   |

• Po stisku Uložit filtr se zobrazí okno, ve kterém je možné filtr pojmenovat.

| Uložení f    | ×  |        |
|--------------|----|--------|
| Název filtru |    |        |
| 1            | OK | Storno |

• Seznam všech uložených filtrů lze zobrazit pomocí tlačítka <sup>3</sup> a volby Seznam filtrů. Výběrem filtru a následným stiskem tlačítka <sup>Použit</sup> se filtr aplikuje na požadovaný seznam.

| Se | znam filtrů            |                                      | ×                              |
|----|------------------------|--------------------------------------|--------------------------------|
| #  | ↑ <u>Název filtru</u>  | <u>Datum a čas</u><br><u>uložení</u> | <u>Výchozí</u><br><u>filtr</u> |
|    | Defaultní filtr        | 4. 12. 2020 12:03                    | Ne                             |
|    | Můj filtr              | 4. 12. 2020 12:09                    | Ne                             |
| C  | elkem <b>2 záznamů</b> | Zobrazit 10 na stránku 🗸             |                                |
|    | Použít                 | Výchozí                              | Odstranit                      |
|    |                        |                                      | Storno                         |
|    |                        |                                      |                                |

• Výchozí filtr nastavte volbou filtru ze seznamu a stisknutím tlačítka Výchozí . Opětovným provedením akce lze nastavení výchozího filtru zrušit.

| Sez | znam filtrů            |                                      | ×                              |
|-----|------------------------|--------------------------------------|--------------------------------|
| #   | ↑ <u>Název filtru</u>  | <u>Datum a čas</u><br><u>uložení</u> | <u>Výchozí</u><br><u>filtr</u> |
|     | Defaultní filtr        | 4. 12. 2020 12:03                    | Ne                             |
| ✓   | Můj filtr              | 4. 12. 2020 12:09                    | Ne                             |
| Ce  | elkem <b>2 záznamů</b> | Zobrazit 10 na                       | stránku 🗸                      |
|     | Použít                 | Výchozí                              | Odstranit                      |
|     |                        |                                      | Storno                         |

• Pokud je třeba filtr smazat, lze tak učinit stejně jako v předchozím kroku pomocí volby Seznam Odstranit se zvolený filtr smaže. filtrů. Výběrem filtru a stiskem tlačítka

| Se | znam filtrů            |                                      | ×                              |
|----|------------------------|--------------------------------------|--------------------------------|
| #  | ↑ <u>Název filtru</u>  | <u>Datum a čas</u><br><u>uložení</u> | <u>Výchozí</u><br><u>filtr</u> |
|    | Defaultní filtr        | 4. 12. 2020 12:03                    | Ne                             |
| ✓  | Můj filtr              | 4. 12. 2020 12:09                    | Ne                             |
| C  | elkem <b>2 záznamů</b> | Zobrazit 10 na                       | stránku 🗸                      |
|    | Použít                 | Výchozí                              | Odstranit                      |
|    |                        |                                      | Storno                         |

#### 3.1.6 Exportovat data

Nad každým seznamem v aplikaci se nachází tlačítko "Nastavení" 😟 , pod kterým se nabízí možnost Exportovat data. Data lze exportovat do formátu XLSX (Sešit MS Excel 2007+) nebo CSV (textový soubor s oddělovači).

Data ze seznamu lze exportovat pomocí tlačítka 😳 a volby **Exportovat data**. 1.

#### 2. Před samotným exportováním volíme formát dat.

|               |                       | Aktualizovat<br>Vybrat sloupce | 0    |
|---------------|-----------------------|--------------------------------|------|
|               | Stav                  | Seznam filtrů<br>Uložit filtr  | Stav |
| Sešit MS Exce | 2007+ (XLSX)          | Exportovat Data 🕨              |      |
| Textový soubo | or s oddělovači (CSV) | Zrušit řazení                  |      |

3. Výsledný soubor je možné uložit na disk či otevřít dle nastavení použitého prohlížeče.

#### 3.1.7 Druhy položek

#### Needitovatelné položky

Needitovatelné položky poznáte podle šedého podbarvení. Tyto položky nelze měnit.

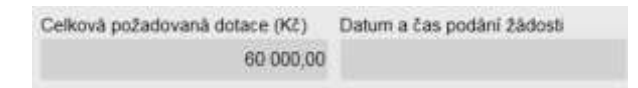

#### Povinné položky

Povinné položky jsou označeny hvězdičkou a žlutým podbarvením. Některé položky jsou však povinné jen pro zvolený přechodový stav, proto se jako povinné ohlásí až při snaze o změnu takového stavu.

| Název žádosti *   |  |
|-------------------|--|
| Projektová žádost |  |

Tyto položky je nutné vyplnit. Pokud zůstane některá z povinných položek prázdná, označí se červeným podbarvením a systém zobrazí chybové hlášení.

Poznámka: Při změně některých dat se může nepovinná položka stát povinnou. Např. po výběru druhu podpory, kde je nastaveno "Vyžaduje poznámku", se stává položka Poznámka povinnou.

- V seznamu Bankovní účty musí být právě jeden záznam s indikací 'Dotační'.
- Čestné prohlášení: Musí být zaškrtnuta všechna zaškrtávátka na této záložce.
- Doložení umělecké/tvůrčí činnosti: V přílohách žádosti(projektu) musí být minimálně dva dokumenty

#### Nepovinné položky

Nepovinné položky nejsou nijak označeny a jejich podbarvení je bílé.

Komentář

#### Datumové položky

Datum můžete zadat z klávesnice nebo pomocí kalendáře. Okno s kalendářem se aktivuje kliknutím

na tlačítko s ikonou , které se nachází vždy v pravé části datumového pole. Vybírá se měsíc, rok a den.

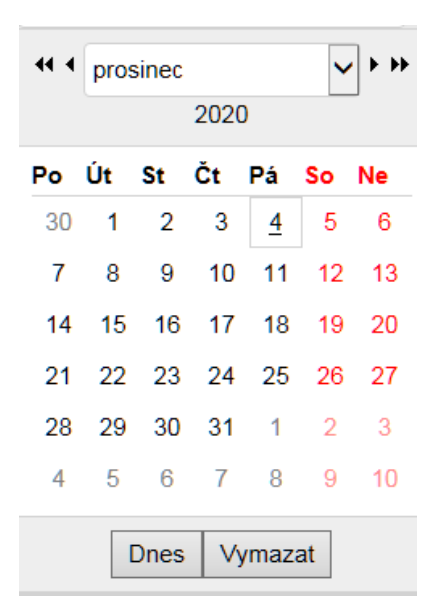

Popis tlačítek v kalendáři: Vymazat - vymaže nastavené datum Dnes - nastaví aktuální datum

#### 3.2 Vyhledávání adresy v RÚIAN

V případě, že v aktuálním formuláři je řádek s polem adresy, pak je hodnota adresy pouze pro čtení a její změna je možná pouze v editovatelném režimu celého formuláře a současně musí být u pole s

adresou aktivní ikony Kliknutím na ikonu tužky je vyvoláno okno Vyhledání v RÚIAN, ve kterém lze dohledat požadovanou adresu dvěma způsoby.

Vyhledání v RÚIAN se provádí pro jakoukoliv adresu v rámci České republiky, tedy pro adresy trvalého pobytu, doručovací/korespondenční adresy, adresy sídla či nejrůznějších adres místa realizace, provozovny aj.

| 0    | Vyhledání v RÚIAN (služba: AdresniMisto)                                                                                               |    | ×      |
|------|----------------------------------------------------------------------------------------------------|----|--------|
| Text | Zadejte text pro vyhledávání<br>Výběr zobrazuje prvních 10 nejvíce odpovídajících záznamů.<br>Pro dohledání proveďte upřesnění výběru. |    |        |
| Kód  | Zadejte kód                                                                                                    |    |        |
|      |                                                                                                    |    |        |
|      |                                                                                                    | ОК | Zrušit |

Způsoby vyhledání adresy:

1) v horní části okna lze vpisováním částí adresy do pole Text, dosáhnout našeptání požadovaného adresního bodu. Při hledání může být zadána nejdříve ulice, číslo popisné a nakonec obec/město nebo nejdříve obec/město a postupně adresu zpřesňovat. Výsledek by měl být vždy úspěšný v podobě dohledání požadované adresy. Např. pro dohledání kompletní adresy "Na Františku 1039/32, Staré Město, 11000 Praha 1" stačí pro úspěšné našeptání zapsat text "Praha na františku 32". Každý adresní bod v RÚIAN má jednoznačný identifikátor v podobě kódu. Tento kód je po výběru adresy z našeptávače uveden v poli vpravo a je vždy pouze pro čtení.

2) v dolní části okna lze vepsat jednoznačný identifikátor adresního bodu v podobě kódu. Pak ikonou lupy provést test dohledání takového kódu v RÚIAN. V případě úspěšného dohledání je zobrazena celá adresa textem v poli vpravo. Adresu nelze editovat.

Po úspěšném dohledání požadované adresy se zadání takové dokončí tlačítkem OK. Okno pro vyhledání adresy je uzavřeno a do pole s adresou je přenesena zvolená adresa. Změny ve formuláři je třeba uložit.

Pozn. Ověření existence adresy v RÚIAN popř. zjištění kódu adresního bodu RÚIAN, lze provést na stránce <u>https://vdp.cuzk.cz/vdp/ruian/adresnimista/vyhledej</u>

#### 3.3 Správa příloh objektu

Objekty v systému jako jsou např. projektové žádosti, evidují svůj seznam příloh. Pokud systém očekává pro prováděný přechodový stav vložení vybraných typů dokumentů, pak na nevložení takových typů příloh upozorňuje chybovým hlášením a přechod stavu není proveden.

#### Přehled příloh objektu obsahuje:

- Typ dokumentu jednoznačný typ dokumentu zvolený z číselníku.
- **Název** název přílohy, název může být totožný s pojmenováním soubor vybraným z disku. Údaj je prezentovaný formou odkazu pro otevření detailu přílohy.
- Formát formát přílohy. Systém umožňuje vložit pouze formáty typu .pdf, .png, .jpg.
- **Druh** druh přílohy zvolený z číselníku.
- Vloženo datum a čas vložení přílohy do systému.
- Autor příjmení a jméno uživatele, který přílohy vložil.
- **Podpisů** počet elektronický podpisů, kterými je příloha podepsána. Výčet el. podpisů je k nahlédnutí na detailu přílohy.
- **Stáhnout** ikona symbolizující formát přílohy je zároveň odkazem pro stažení přílohy druhu soubor/šablona.
- **Odstranit** ikona je odkazem pro zneplatnění dokumentu. Zneplatněný dokument se nebude v přehledu příloh již zobrazovat.

Vložení přílohy k objektu je ovlivněno oprávněním uživatele na příslušný objekt a zároveň stavem dle stavového diagramu. Např. k projektové žádosti již nelze vložit přílohy žadatelem, pokud není projektová žádost rozpracovaná či vrácená k doplnění.

Vložení nové přílohy se provádí tlačítkem *Přidat dokument* nad sezna <u>Vyhledávání adresy v RÚIAN</u> mem příloh objektu. V detailu přílohy je tlačítko *OK* pro vložení nové přílohy nebo uložení změn v detailu přílohy. Tlačítko *Storno* slouží k opuštění detailu přílohy bez provedení změn.

Detail přílohy zobrazovaný při vkládání nové přílohy popř. při otevření detailu již vložené přílohy:

<sup>•</sup> **Typ** - nabídka typů dokumentů z číselníku, povinný údaj. Nabídka může být omezena jen na vybrané typy.

• **Druh** - nabídka druhu dokumentu z číselníku, povinný údaj. Obecně se nabízí možnosti Soubor, Papírový, URL adresa a pro vybrané typy dokumentů i druh Šablona. Podle zvoleného druhu se nabízí další dílčí atributy pro vložení přílohy.

• **Soubor** - uživatel vybírá soubor z disku svého PC. Do názvu přílohy vyplní systém název vybraného souboru. Uživatel si název přílohy může upravit.

• **Papírový -** uživatel vyplní název přílohy, která se váže na řešený objekt (např. dokument zaslaný poštou).

• **URL adresa -** uživatel zapisuje platnou internetovou adresu na požadovanou stránku. URL je možné zobrazit přes ikonu

• **Šablona** - není třeba vyplňovat další údaje o příloze a tlačítkem *OK* zahájí systém generování dokumentu ze šablony evidované v systému pro zvolený typ dokumentu.

• Název - název přílohy, povinný údaj. Zapisuje uživatel vkládající přílohu.

• **Formát** - formát přílohy pro druh přílohy Soubor nebo Šablona. Vedle pole se zobrazí ikona odpovídající formátu např. PDF. Kliknutím na ikonu lze otevřít obsah přílohy. Povolené formáty pro vložení jsou .jpg, .png a .pdf.

• **Procházet / URL** - atribut obsahující zároveň tlačítko v případě, že je zvolen druh URL adresa nebo Soubor. Podle druhu přílohy se pak spouští tlačítkem *Procházet* souborový průzkumník za účelem výběru přílohy z disku nebo řádek URL pro zadání internetové adresy. V tomto případě je vedle pole tlačítko pro otevření a tedy otestování platnosti odkazu.

• Vloženo - datum a čas vložení přílohy.

• Autor - příjmení a jméno uživatele, který přílohu vložil.

#### Seznam elektronický podpisů:

Tlačítkem **Přidat podpis Přidat podpis** je spouštěna podpisová komponenta Web Signer, která umožní výběr platného elektronického osobního certifikátu z úložiště. Možnost elektronického podepsání dokumentu je nastavena pro typy dokumentů individuálně. Pokud systém zjistí, že podpisová komponenta není v počítači uživatele dosud instalována, pak zobrazí hlášení s odkazem na její instalaci. Případně je možné instalaci podpisové komponenty provést tímto odkazem (<u>https://dpmkportal.mkcr.cz/ASDWebSigner/Resources/Installer</u>). Uživatel tak může aplikovat svůj elektronický podpis k příloze. U podepsané přílohy jsou evidovány podstatné údaje o podpisu.

- Autor, Vydavatel údaj na koho je elektronický certifikát vydán (osoba, organizace) a jakou certifikační autoritou byl vydán.
- Platnost od datum počátku platnosti podpisového certifikátu.
- **Platnost do** datum ukončení platnosti podpisového certifikátu. Nejčastější platnost kvalifikovaných osobních certifikátů je jeden rok od jeho vydání.
- Datum podpisu datum, kdy byl elektronický podpis k příloze aplikován.

Tlačítko **Aktualizovat** slouží pro nahrání nové verze přílohy stejného typu.

| Detail příloh              | у                                    |                   | ×                  |                           |
|----------------------------|--------------------------------------|-------------------|--------------------|---------------------------|
| Typ *<br>Druh *            | Čestné prohlášení k vylouč<br>Soubor | iení střetu zájmů | i ve vztahu k ucł  | hazeči o podpo 🗸<br>V     |
| Nazev *                    | Čestné prohlášení k vylouč           | ení střetu zájmů  |                    | 11.                       |
| Vloženo                    | PDF<br>04.05.2022                    | PDF               | OR DANA DOP        | ISNÍ                      |
| Seznam                     | n elektronických p                   | odpisů            | + F                | <sup>⊃</sup> řidat podpis |
| <u>Autor, Vydav</u>        | rate!                                | Platnost od       | <u>Platnost do</u> | <u>Datum</u><br>podpisu   |
|                            |                                      |                   |                    |                           |
| CN=Adam, Vy<br>DC=asd-soft | /davatel: CN=ASD CA,<br>vare, DC=cz  | 23. 9. 2020       | 23. 9. 2025        | 4. 5. 2022                |
| Celkem 1 za                | áznamů                               |                   | Zobrazit 5 na si   | tránku 🗸                  |
| Aktualizo                  | vat                                  |                   | ОК                 | Storno                    |

#### 4. Žádosti/Projekty uživatele

Pro přihlášeného uživatele žadatele jsou v přehledu všechny projekty za případné všechny žadatele, kde je uživatel žadatele připojen. Jedná se o seznam projektových žádostí.

Přehled projektů zobrazuje sloupce:

- Typ typ objektu nabývá hodnot Projektový námět/Projekt.
- **Pořadové číslo** pořadové číslo určuje systém při založení žádosti. Pořadové číslo je unikátní v rámci všech výzev.
- **Registrační číslo** registrační číslo projektu vzniká u projektů v okamžiku prvotního uložení. Vychází z formátu číslování nastaveného správcem výzvy.
- Název název projektu zadaný žadatelem.
- Stav aktuální stav projektové žádosti.

Detail projektové žádosti je možné zobrazit kliknutím na ikonu *m*, případně kliknutím na odkaz reprezentující název žádosti.

| Seznam žádosti/projektů uživatele |         |                        |                   |                   |                   | Θ            |
|-----------------------------------|---------|------------------------|-------------------|-------------------|-------------------|--------------|
|                                   | Tap     | + Fota<br><u>Cisio</u> | Recumatoi<br>talo | Nater             | Zatates           | State        |
|                                   | Projekt | 09 194                 | 2021504601        | Projektová Zádop) | Uživatel Zadatele | Rozpracovany |

#### Stavy projektové žádosti

• **Rozpracovaný** - počáteční stav žádosti, do kterého se žádost dostává ihned po založení žadatelem. Žadatel v tomto stavu prochází a vyplňuje jednotlivé položky na záložkách žádosti. Jakmile je žádost správně vyplněná, má všechny náležitosti (systém nehlásí žádné validační chyby) a aktuální datum je nižší, než termín pro ukončení příjmu žádostí (nebyl zastaven příjem žádostí), tak žadatel může podat žádost ke kontrole.

• **Podaný -** stav po podání žádosti. Žadateli se v projektu zpřístupní nové záložky Doplnění žádosti a Nástěnka. V tomto stavu žádost čeká na přidělení projektového manažera.

• **Vrácen k doplnění** - V tomto stavu Žadatel doplňuje žádost dle komentářů interního uživatele, které jsou uvedeny na záložce Doplnění žádosti, případně Nástěnka. Po doplnění je nutné žádost znovu podat pomocí tlačítka "Podat žádost/projekt".

- Připraven pro HK v tomto stavu dochází k hodnocení projektu.
- Projednává se v tomto stavu dochází k rozhodování, jestli bude žádost podpořena či nikoliv.
- Připraven pro RoD v tomto stavu dochází k přípravě rozhodnutí o dotaci.

• **Vydáno rozhodnutí - projekt schválen -** stav projektu, pokud došlo k jeho schválení poskytovatelem dotace.

• Vydáno rozhodnutí - projekt zamítnut - stav projektu, pokud došlo k jeho zamítnutí poskytovatelem dotace.

• **Probíhá realizace** - v tomto stavu dochází k realizaci schváleného projektu. Žadatel (příjemce dotace) předkládá průběžné monitorovací zprávy.

• **Předložena závěrečná monitorovací zpráva -** stav projektu, pokud dojde k předložení poslední (závěrečné) monitorovací zprávy.

• Ukončený - konečný stav projektu, projekt je žadateli dostupný k náhledu.

#### 4.1 Detail projektu žadatele

Po založení žádosti se uživateli zobrazí **Detail projektu**. V záhlaví každého projektu jsou uvedeny identifikační údaje (identifikační číslo žádosti, název projektu, název žadatele a aktuální stav žádosti).

Uživatelská příručka pro žadatele

Součástí záhlaví je také toolbar, ve kterém jsou tlačítka pro ovládání žádosti. Toolbar obsahuje následující tlačítka:

• **Zkontrolovat pro podání** - tlačítko slouží k prověření, zda žádost splňuje všechny náležitosti nezbytné pro podání. Zobrazí se seznam chyb, které je třeba v žádosti opravit, případně hlášení o správném vyplnění formuláře.

• **Uložit** - tlačítko provede uložení zapsaných záznamů do databáze. Před ukončením práce v žádosti je doporučeno vždy provést uložení.

• Ostranit (Projekt) - tlačítko pro smazání rozpracované žádosti. Jedná se o nevratou událost!

• **Podat žádost/projekt** - tlačítko slouží k podání žádosti ke kontrole poskytovateli dotace. Dojde ke změně stavu žádosti z **"Rozpracovaný"** na **"Podaný"**.

Editaci detailu projektu provádí uživatelé žadatele, kteří jsou oprávněni, jako správci žadatele popř. mají projekt přiřazen mezi projekty pro čtení i modifikaci.

V detailu projektu jsou veškeré informace zadané žadatelem včetně přiložených dokumentů. Z detailu se uživatel dále dostane do ostatních částí souvisejících s projektem.

Po podání projektu se mohou v závislosti na aktuálním stavu projektu zobrazovat další akční tlačítka. **Upozornění:** Podání projektu je systémem povoleno a hlídáno dle termínu zahájení a ukončení příjmu žádostí nastaveného na výzvě. Termín ukončení příjmu je s přesností datum a čas v minutách. Datum a čas je stanoven aktuálním časem serveru.

Poznámka: o vrácení projektu popř. jiné akci od poskytovatele směrem k žadateli, jsou systémem odeslány e-mailové notifikace na uživatele žadatele, aby mohl na požadavky poskytovatele dotace včas reagovat.

Základní údaje žádosti

- Název projektu povinná položka k vyplnění.
- Doba realizace projektu od povinná položka. Hodnota je v poli automaticky předvyplněna.
- Doba realizace projektu do povinná položka. Hodnota je v poli automaticky předvyplněna.

Údaje žádosti přidělené systémem

- Stav žádosti aktuální stav žádosti.
- Pořadové číslo pořadové číslo žádosti.
- Registrační číslo registrační číslo přidělené systémem.
- Projektový manažer projektový manažer (bude přiřazeno po podání žádosti).
- Datum a čas podání žádosti údaje, kdy došlo k podání žádosti ke kontrole.
- Výzva název výzvy, ve které je projekt založen.

#### Výše dotace

• Výše dotace (Kč bez DPH) - hodnota se přenáší ze záložky "Zdroje financování", kde žadatel vyplňuje požadovanou dotaci.

#### Záložky v detailu projektu

Projektová žádost se skládá z několika různých záložek, které musí žadatel postupně vyplnit. Postup vyplňování je zleva směrem doprava. Každá výzva může být tvořena odlišnými záložkami a položkami k vyplnění. Projektové žádosti pro různé výzvy tak mohou vypadat odlišně.

Princip vyplňování položek na záložkách žádostí je však stejný.

**Povinné položky -** položky označené \* a žlutě podbarvené. Systém vyžaduje a kontroluje jejich vyplnění. Bez vyplnění není možné žádost podat. Seznam povinných položek je možné zobrazit pomocí tlačítka "Zkontrolovat pro podání".

**Nepovinné položky -** nepovinné položky nejsou nijak označeny a jejich podbarvení je bílé. **Needitovatelné položky -** Needitovatelné položky poznáte podle šedého podbarvení. Tyto položky nelze měnit, jsou automaticky vyplněné systémem.

Datumové položky - zápis je možné provést numerickou klávesnicí ve tvaru DD.MM.RRRR, případně

výběrem z kalendáře pomocí ikony 🗖.

**Přidání záznamu do tabulky -** záznamy do tabulek je možné přidávat pomocí tlačítka <sup>1</sup> . Tlačítka pro přidávání jsou umístěna nad tabulkou vpravo.

Výběr hodnoty z číselníku - pro výběr hodnoty z číselníku slouží tlačítko 🧭 umístěné na konci

řádku. Hodnotu z řádku je možné smazat pomocí 드

Výběr adresy a vyhledání v RÚIAN - pro zápis adresy a její vyhledání slouží tlačítko 🥙 umístěné

na konci řádku. Hodnotu z řádku je možné smazat pomocí 💭

Po podání projektové žádosti a v průběhu procesu administrace projektu se žadateli v detailu projektu nabízí různé části, které s projektem dále souvisí.

| 0 | 2201000004     |            | Název p                  | projektu           |                          | Název žadatele               | Aktuální stav projektu |
|---|----------------|------------|--------------------------|--------------------|--------------------------|------------------------------|------------------------|
|   | Qelat proyetta | Rozhadouli | yelejné zavázky projektu | Bullitaks projektu | Záváminé vytodnosmi akse | Žiktosti o zminurostituspeni | Wilkeni loanidi datika |

#### Detail projektu

Na této úvodní žáložce se uživatel nachází po rozkliknutí projektu.

#### Rozhodnutí

Na této záložce uživatel najde přehled rozhodnutí týkající se projektu. V tabulce **Rozhodnutí** jsou následující údaje:

- Typ RoD typ rozhodnutí o dotaci (Individuální/Hromadné).
- Číslo jednací číslo jednací rozhodnutí o dotaci. Slouží jako odkaz pro rozkliknutí detailu rozhodnutí.
- Datum podpisu datum, kdy bylo rozhodnutí podepsáno.
- Stav aktuální stav rozhodnutí o dotaci.

#### Detail rozhodnutí o dotaci

Kliknutím na číslo jednací si uživatel zobrazí detail rozhodnutí o dotaci. V detailu rozhodnutí o dotaci jsou k dispozici následující položky a záložky:

- Typ rozhodnutí typ rozhodnutí o dotaci (Individuální/Hromadné).
- Stav aktuální stav rozhodnutí o dotaci.
- Číslo jednací z ESS číslo jednací rozhodnutí o dotaci.
- Datum podpisu datum, kdy bylo rozhodnutí podepsáno.

#### Projekty

V tabulce je uveden projekt, kterého se rozhodnutí týká.

#### Dokumenty

V této tabulce si může uživatel stáhnout dokumenty rozhodnutí. Ke stažení dokumentu slouží ikona ve sloupci "Stáhnout".

#### Veřejné zakázky projektu

Tato záložka slouží žadateli k evidenci veřejných zakázek souvisejících s projektem. Veřejnou

zakázku je možné založit přes tlačítko **Nová VZ** <sup>•</sup> <sup>Nová VZ</sup> . Následně se zobrazí detail VZ, který obsahuje položky:

- Název projektu název projektu, kterého se VZ týká.
- Stav aktuální stav veřejné zakázky.
- Název veřejné zakázky povinné pole. Zapisuje žadatel při vyplňování VZ.

• Evidenční číslo VZ v ISVZ - číslo pod kterým je VZ evidována v informačním systému veřejných zakázek.

- Typ veřejné zakázky povinná položka. Výběr hodnoty ze seznamu.
- Druh veřejné zakázky povinná položka. Výběr hodnoty ze seznamu.
- Zadávací řízení povinná položka. Výběr hodnoty ze seznamu.
- Sektorová veřejná zakázka příznak, jestli se jedná o sektorovou veřejnou zakázku.

• Zadavetel dle § 4 odst. 1 písm. a) až c) zákona 134/2016 - příznak, jestli je žadatel Zadavetelem dle § 4 odst. 1 písm. a) až c) zákona 134/2016.

• **Předpokládaná hodnota bez DPH (Kč) -** povinné pole, kde žadatel zapíše předpokládanou hodnotu VZ bez DPH v Kč.

- Předmět veřejné zakázky nepovinné textové pole. Žadatel může popsat, co je předmětem VZ.
- Popis veřejné zakázky nepovinné textové pole. Žadatel může popsat veřejnou zakázku.

Sekce Informace o zadání VZ:

- Odkaz na VZ na profilu zadavatele internetový odkaz na profil zadavatele veřejné zakázky.
- Odkaz na VZ ve věstníku VZ internetový odkaz na VZ v portálu Věstník veřejných zakázek.
- Dodavatel nepovinná položka, slouží pro výběr hodnoty. Nového dodavatele
- **Datum odeslání do ISVZ** datum, kdy byla VZ zadána do ISVZ. Nepovinné pole. Zápis je možné provést numerickou klávesnicí ve tvaru DD.MM.RRRR, případně výběrem z kalendáře pomocí ikony

## 

• **Datum podpisu smlouvy -** datum, kdy byla podepsána smlouva k VZ. Nepovinné pole. Zápis je možné provést numerickou klávesnicí ve tvaru DD.MM.RRRR, případně výběrem z kalendáře pomocí

### ikony 💶

• Hodnota ze smlouvy bez DPH (Kč) - hodnota uvedená ve smlouvě bez DPH v Kč. Nepovinné pole.

• Datum zahájení plnění dle smlouvy - nepovinné pole. Zápis je možné provést numerickou

klávesnicí ve tvaru DD.MM.RRRR, případně výběrem z kalendáře pomocí ikony 💶

• Datum ukončení plnění dle smlouvy - nepovinné pole. Zápis je možné provést numerickou

klávesnicí ve tvaru DD.MM.RRRR, případně výběrem z kalendáře pomocí ikony 🗔

• Komentář - nepovinné textové pole k zapsání komentáře k VZ.

**Povinné typy dokumentů -** zde jsou zobrazeny typy dokumentů, které je v rámci VZ nutné doložit. **Dokumenty -** žadatel může přidat dokumenty k veřejné zakázce pomocí tlačítka **Přidat dokument** 

Přidat dokument. Následně se zobrazí detail pro vložení přílohy.

**Kontroly veřejné zakázky -** tabulka, kde jsou zaznamenány kontroly veřejné zakázky ze strany zprostředkovatele dotace.

Pokud žadatel usoudí, že má v rámci veřejné zakázku vče uvelečné může veřejnou zakázku předat ke kontrole pomocí tlačítka **Předat VZ ke kontrole** Zakázku odstranit přes tlačítko **Odstranit (Veřejná zakázka)** 

#### Realizace projektu

Záložka Realizace projektu slouží žadateli/příjemci dotace ke zpracování monitorovacích zpráv

projektu. Pomocí tlačítka **Nová monitorovací zpráva**  $\stackrel{\textcircled{}}{\bullet}$  <sup>Nová monitorovací zpráva</sup> je možné založit novou zprávu. Po kliknutí na tlačítko se zobrazí detail monitorovací zprávy.

Tabulka Seznam monitorovacích zpráv obsahuje:

- Číslo zprávy pořadové číslo monitorovací zprávy. Slouží jako odkaz k rozkliknutí detailu monitorovací zprávy.
- Sledované období od počáteční termín sledovaného období.
- Sledované období do konečný termín sledovaného období.
- **Typ zprávy** typ monitorovací zprávy (Průběžná/Závěrečná/Podklady pro závěrečné vyhodnocení akce).
- Stav aktuální stav monitorovací zprávy.

#### Detail monitorovací zprávy

V detailu monitorovací zprávy pak uživatel vyplňuje následující položky:

- **Pořadové číslo projektu -** pořadové číslo projektu. Přebírá systém z detailu projektu.
- Číslo zprávy pořadové číslo monitorovací zprávy. Systém automaticky přiřazuje.

• **Typ zprávy** - povinná položka, výběr položky ze seznamu. Seznam se zobrazí po kliknutí na řádek.

- Stav aktuální stav monitorovací zprávy.
- **Sledované období od -** Počáteční datum monitorovacího období. Povinné pole k vyplnění. Datum je možné zapsat numerickou klávesnicí ve tvaru DD.MM.RRR, případně vybrat z kalendáře přes

ikonu 🗖.

• Sledované období do - Konečné datum monitorovacího období. Povinné pole k vyplnění. Datum je možné zapsat numerickou klávesnicí ve tvaru DD.MM.RRR, případně vybrat z kalendáře přes

ikonu 🗖.

- Popis realizovaných aktivit povinné textové pole k vyplnění.
- Popis plánovaných aktivit povinné textové pole k vyplnění.
- Další informace nepovinné pole pro zápis dalších informací k monitorovací zprávě.
- Zajištění publicity povinné textové pole k vyplnění.

#### Indikátory

Tabulka s indikátory k monitorovací zprávě. Nový záznam do tabulky je možné přidat přes tlačítko

Nový indikátor 🛨 Nový indikátor. Následně se zobrazí detail indikátoru, kde žadatel vyplňuje:

- Indikátor povinná položka. Výběr z indikátorů definovaných v rámci dané výzvy.
- Jednotka položka se doplní na základě vybraného indikátoru.
- Dosažená hodnota ve sledovaném období nepovinná číselná položka.
- Komentář nepovinné pole. Textový komentář k indikátoru a jeho plnění.

Indikátor je možné uložit přes tlačítko Uložit a zpět DUložit a zpět, případně odstranit přes tlačítko Odstranit (Indikátor monitorovací zprávy) Odstranit (Indikátor monitorovací zprávy)

#### Účetní doklady

Uživatelská příručka pro žadatele

Tabulka s účetními doklady k monitorovací zprávě. Nový záznam do tabulky je možné přidat přes

tlačítko Nový účetní doklad 🛨 Nový <sup>účetní doklad</sup>. Následně se zobrazí detail účetního dokladu, kde žadatel vyplňuje:

- Číslo dokladu povinné textové pole.
- Popis dokladu povinné textové pole.
- Stav aktuální stav účetního dokladu.
- Typ povinná položka. Výběr typu dokladu ze seznamu. Seznam se zobrazí po kliknutí na řádek.

#### Sekce Dodavatel:

 Jméno/Název - nepovinné pole. Je možné vybrat ze seznamu zadaných dodavatelů pomocí ikony (ھ)

 Tlačítko Nový dodavatel - zobrazí formulář pro přidání nového dodavatele. Ve formuláři uživatel vyplní IČO, obchodní název, Jméno, Příjmení, Adresa, Seznam skutečných majitelů.

- Tlačítko Změnit údaje dodavatele umožní editovat údaje u zadaného dodavatele.
- IČO identifikační číslo dodavatele převzaté ze zadaných informací o dodavateli.
- Počet majitelů dodavatele hodnota převzatá ze zadaných informací o dodavateli.

#### Sekce Subdodavatelé:

Tabulka Subdodavatelé - nového subdodavatele je možné přidat přes tlačítko Nový

subdodavatel 🛨 Nový subdodavatel . Následně je nutné vyplnit údaje IČO, obchodní název, Jméno, Příjmení, Adresa, Seznam skutečných majitelů.

#### Sekce Další údaje účetního dokladu:

• Datum vystavení - nepovinné pole. Datum je možné zapsat numerickou klávesnicí ve tvaru

DD.MM.RRRR, případně vybrat z kalendáře přes ikonu <a>D</a>.

• Datum splatnosti - nepovinné pole. Datum je možné zapsat numerickou klávesnicí ve tvaru

DD.MM.RRRR, případně vybrat z kalendáře přes ikonu <a>D</a>.

DUZP - datum uskutečnění zdanitelného plnění, nepovinné pole. Datum je možné zapsat

numerickou klávesnicí ve tvaru DD.MM.RRRR, případně vybrat z kalendáře přes ikonu 🗖.

- Částka na dokladu celkem bez DPH (Kč) částka na dokladu bez DPH v Kč.
- Částka na dokladu celkem vč. DPH (Kč) částka na dokladu s DPH v Kč.
- Částka vztahující se k projektu bez DPH (Kč) částka, která ve vztahuje k projektu bez DPH v Kč.
- Částka vztahující se k projektu vč. DPH (Kč) částka, která se vztahuje k projektu s DPH v Kč.

Tabulka Dokumenty účetního dokladu - přiložení dokumentů k účetnímu dokladu je možné

pomocí tlačítka **Přidat dokument** 🕣 Přidat dokument . Následně se zobrazí detail přílohy.

- Tabulka Úhrady účetního dokladu záznam do tabulky je možné přidat skrze tlačítko Přidat úhradu • Přidat úhradu. Následně je třeba vyplnit:
- **Typ** povinná položka. Výběr typu úhrady ze seznamu.
- o Částka (Kč) uhrazená částka, povinná položka.
- o Datum úhrady datum uhrazení, povinná položka. Datum je možné zapsat numerickou klávesnicí

ve tvaru DD.MM.RRRR, případně vybrat z kalendáře přes ikonu 🗖.

Přílohy - přiložení dokumentů k úhradě účetního dokladu je možné pomocí tlačítka Přidat

dokument 🛨 Přidat dokument . Následně se zobrazí detail přílohy.

Tlačítko Předat pro zařazení do ŽOP 📀 Předat pro zařazení do ŽOP zařadí tento účetní doklad do žádosti o platbu.

#### Dokumenty

Tabulka slouží k evidenci dokumentů monitorovací zprávy. Dokument je možné přidat pomocí tlačítka **Přidat dokument** . Následně se zobrazí detail přílohy.

#### Závěrečné vyhodnocení akce

Závěrečné vyhodnocení akce (ZVA) je automaticky generováno systémem poté, co interní uživatel schválí monitorovací zprávu typu Podklady pro závěrečné vyhodnocení akce.

V detailu závěrečného vyhodnocení akce žadatel vidí položky:

- Název projektu název projektu, kterého se závěrečné vyhodnocení akce týká.
- Stav projektu aktuální stav projektu.
- Aktuální stav aktuální stav závěrečného vyhodnocení akce.
- Řešitel jméno řešitele závěrečného vyhodnocení akce.
- **Povinné typy dokumentů** sekce, kde se zobrazují povinné typy dokumentů k závěrečnému vyhodnocení akce.
- Dokumenty tabulka zobrazující dokumenty přiložené k závěrečnému vyhodnocení akce.

#### Žádosti o změnu/odstoupení

Záložka obsahuje funkčnosti pro založení žádosti o změnu projektu, případně žádosti o odstoupení od projektu.

Poznámka: **Žádost o změnu projektu** je možné založit v průběhu realizace projektu, tzn. ve stavu **"Probíhá realizace**".

Žádost o odstoupení od projektu je možné založit před tím, než dojde k realizaci projektu, tzn. ve stavech před "Probíhá realizace projektu".

#### Žádost o změnu projektu

V případě, že v průběhu Realizace projektu dojde k neočekávané změně v projektu, je třeba založit

Žádost o změnu projektu. Pro založení žádosti o změnu slouží tlačítko Přidat <sup>+</sup> Přidat nad tabulkou Žádosti o změnu.

V detailu Žádosti o změnu projektu se pak zobrazují položky a záložky:

- Projekt název projektu.
- Stav projektu aktuální stav projektu.
- Pořadové číslo pořadové číslo projektu.
- Datum podání datum podání žádosti o změnu projektu.
- Stav žádosti aktuální stav žádosti o změnu projektu.
- Předmět povinné textové pole, žadatel zapisuje předmět žádosti o změnu projektu.

Záložka **Obsah -** obsahuje povinné textové pole, kde uživatel popíše podstatu změny projektu.

Záložka **Vypořádání -** obsahuje textová pole, kde interní uživatel posuzuje žádost o změnu.

- Datum schválení datum, kdy interní uživatel schválil žádost o změnu projektu.
- Důvod vrácení důvody vrácení žádosti o změnu projektu zapsané interním uživatelem.
- Vyjádření textové vyjádření interního uživatele ke změně projektu.

#### Záložka Dokumenty

Záložka slouží k evidenci dokumentů ohledně žádosti o změnu projektu. Dokument je možné přidat přes tlačítko **Přidat dokument** .

Pokud žadatel usoudí, že má v rámci žádosti o změnu projektu vše vyplněné, může žádost o změnu projektu **Podat** Podat . Případně může žádost o změnu projektu odstranit přes tlačítko **Odstranit** (Žádost o změnu projektu) Odstranit (Žádost o změnu projektu) .

#### Žádost o odstoupení od projektu

V případě, že chce žadatel z určitého důvodu odstoupit od projektu, je třeba založit Žádost o

odstoupení od projektu. Pro založení žádosti o odstoupení slouží tlačítko **Přidat** nad tabulkou **Seznam žádostí o odstoupení**. Následně se zobrazí detail, kde jsou položky:

- Projekt název projektu, kterého se žádost o odstoupení týká. Automaticky vyplněno systémem.
- Název stavu aktuální stav žádosti o odstoupení.
- Datum podání datum podání žádosti o odstoupení.
- Předmět povinné textové pole, kde žadatel popíše co je předmětem žádosti o odstoupení.
- **Obsah** povinné textové pole. Žadatel zde textem popíše důvody odstoupení od projektu.

Pokud žadatel usoudí, že má v rámci žádosti o odstoupení od projektu vše vyplněné, může žádost o změnu projektu **Podat** • Případně může žádost o odstoupení od projektu odstranit přes tlačítko **Odstranit (Žádost o odstoupení od projektu)** • Odstranit (Žádost o odstoupení od projektu)

#### Vrácení/odnětí dotace

Na této stránce žadatel najde oznámení o vrácení či odnětí dotace. **Oznámení o vrácení dotace** či **Řízení o odnětí dotace** zakládá a vyplňuje interní uživatel.

#### Tabulka Oznámení o vrácení dotace obsahuje atributy:

- Pro rozkliknutí detailu záznamu slouží ikona <sup>C</sup> v prvním sloupci tabulky. Po kliknutí na ikonu se zobrazí detail **Oznámení o vrácení dotace**.
- **Důvod vrácení -** důvody, proč má být vrácena dotace. Zapsané interním uživatelem, který oznámení zakládal.
- Vrácení celé dotace jestli je požadováno vrácení celé dotace (Ano/Ne).
- Výše částky výše částky požadované k vrácení.
- Stav aktuální stav Oznámení o vrácení dotace.

#### Detail Oznámení o vrácení dotace

Sekce Základní údaje žádosti:

- Číslo výzvy číslo výzvy, které se projekt týká.
- Výzva název výzvy, které se projekt týká.
- Registrační číslo registrační číslo projektu.
- Dotace výše přidělené dotace.
- Žadatel název žadatele projektu.

#### Sekce Oznámení o vrácení dotace:

• **Vrácení celé dotace** - příznak, který slouží pro označení, jestli bude žadatel vracet celou částku dotace. Zadává interní uživatel.

• Vrácení části dotace - příznak, který slouží pro označení, jestli bude žadatel vracet pouze část dotace. Zadává interní uživatel.

- Výše částky výše částky, která bude požadována k vrácení.
- o Pokud je zvolen příznak "Vrácení celé dotace", dojde k načtení částky z pole "Dotace".
- Pokud je zvolen příznak "Vrácení části dotace", tak zadává interní uživatel.
- Stav aktuální stav oznámení o vrácení dotace.
- Důvod vrácení textové pole, zapisuje interní uživatel.
- Příjemce dotace tímto bere na vědomí, že o předmětnou dotaci, ke které se toto oznámení

vztahuje, již nebude možné znovu žádat a vrácení dotace nelze vzít zpět - příznak k zatržení pro interního uživatele.

• Zaslat platební instrukce - údaje k platbě/vrácení dotace - příznak k zatržení pro interního uživatele.

• Komentář - nepovinné textové pole, zapisuje interní uživatel.

#### Tabulka Řízení o odnětí dotace obsahuje sloupce:

- Pro rozkliknutí detailu záznamu slouží ikona <sup>m</sup> v prvním sloupci tabulky. Po kliknutí na ikonu se zobrazí detail Řízení o odnětí dotace.
- Popis důvodu popis důvodu zahájení Řízení o odnětí dotace.
- Datum zahájení datum zahájení Řízení o odnětí dotace.
- Doplněny údaje jestli byly doplněny údaje.
- Výše vratky výše částky, která bude obsahem vratky.
- Splátkový kalendář splátkový kalendář definovaný interním uživatelem, který zakládal Řízení o odnětí dotace.
- Stav aktuální stav Řízení o odnětí dotace.

#### Detail Řízení o odnětí dotace

- Číslo výzvy číslo výzvy, které se projekt týká.
- Výzva název výzvy, které se projekt týká.
- Registrační číslo registrační číslo projektu.
- Dotace výše přidělené dotace.
- Žadatel název žadatele projektu.
- Datum zahájení řízení datum, kdy bylo zahájeno Řízení o odnětí dotace. Vyplní systém.
- Paragraf rozpočtových pravidel vyplňuje interní uživatel.
- Důvod odnětí dotace vyplňuje interní uživatel.
- Výše vratky (Kč) částka, která má být vrácena.
- Doplněny údaje vyplňuje interní uživatel.
- Popis důvodu textové pole. Interní uživatel vyplňuje z jakého důvodu bylo zahájeno Řízení o odnětí dotace.
- Závěr nepovinné textové pole.
- Splátkový kalendář pokud je zatrženo, tak je definován splátkový kalendář.
- Seznam dokumentů dokumenty evidované v rámci Řízení o odnětí dotace. Žadatel může dokument zobrazit přes ikonu ve sloupci "Stáhnout".

#### 4.1.1 Záložka - Žadatel

Na této záložce jsou uvedeny následující sekce s položkami:

#### Informace o žadateli

- Název či jméno žadatele hodnota převzatá z účtu žadatele (zadáno při registraci).
- IČO hodnota převzatá z účtu žadatele (zadáno při registraci).
- Právní forma hodnota převzatá z účtu žadatele (zadáno při registraci).

- Adresa sídla hodnota převzatá z účtu žadatele (zadáno při registraci).
- Doručovací adresa hodnota převzatá z účtu žadatele (zadáno při registraci).
- Adresa datové schránky povinné textové pole.
- Web žadatele/projektu nepovinné textové pole.

Územní pracoviště FÚ - povinná položka. Žadatel vybírá ze seznamu územních pracovišť FÚ pomocí ikony 

 .

• Statutární orgán - jméno osoby oprávněné jednat jménem žadatele - povinné textové pole.

• CZ Nace - povinná položka. Ekonomickou činnost je možné vybrat z číselníku pomocí ikony 🧭 .

#### Zastupování - oprávněná osoba

- Osoba oprávněná jednat jménem žadatele povinná textová položka.
- **Osoba jedná za žadatele na základě ověřené plné moci -** v případě, že je příznak zatržen, dojde k nabídce dalších polí...
- o Adresa datové schránky oprávněné osoby nepovinná textová položka.
- Adresa oprávněné osoby nepovinné textové pole. Adresu je možné vyhledat v RÚIAN pomocí ikonv

 Tlačítko Vložit ověřenou plnou moc - tlačítko pro vložení dokumentu Ověřená plná moc. Po kliknutí na tlačítko se zobrazí tabulka pro vložení přílohy, viz. kapitola <u>Správa příloh objektu</u>.

#### Poznámka: Je možné vložit soubory pouze ve formátu .pdf, .jpg, .png.

o Jsem osobou oprávněnou jednat za žadatele - příznak potvrzující oprávnění jednat za žadatele.

#### Kontaktní údaje

- Jméno kontaktní osoby žadatele povinná textová položka.
- Telefon kontaktní osoby žadatele povinná číselná položka (min. 9 číslic).

• **E-mail kontaktní osoby žadatele -** povinná textová položka. Musí být splněn správný formát (xxx@yyy.zz).

#### Bankovní účty

Žádost musí obsahovat alespoň jeden bankovní účet s příznakem "Dotační". Záznam do tabulky je

možné přidat pomocí tlačítka **Nový** 🛨 <sup>Nový</sup> nad tabulkou.

#### Poznámka: Bankovní účet je možné vložit až po prvotním uložení projektové žádosti.

V detailu bankovního účtu je nutné zadat:

- Číslo účtu v národním formátu (např. s předčíslím 999993-999999999990100 nebo bez předčíslí jako 19/0300).
- Indikace dotační příznak, který značí dotační účet (účet na který bude vyplacena případná dotace).
- Potvrzení bankovního účtu k prokázání vlastnictví zadaného účtu (např. výpis z účtu, potvrzení

o zřízení účtu nebo jiný doklad). Pro vložení nového záznamu slouží tlačítko **Přidat** • Přidat Následně se zobrazí tabulka pro vložení přílohy, viz. kapitola <u>Správa příloh objektu</u>.

#### Poznámka: Je možné vložit soubory pouze ve formátu .pdf, .jpg, .png.

Po vyplnění je možné bankovní účet uložit pomocí tlačítka **Uložit a zpět B** <u>Uložit a zpět</u> odstranit přes tlačítko **Odstranit (Bankovní účet s dokumenty)** 

t, případně

Odstranit (Bankovní účet s dokumenty)

#### 4.1.2 Záložka - Vlastnická struktura

Na této záložce se vyplňují údaje týkající se vlastnické struktury žadatele.

#### Seznam jednajících osob

V tabulce musí být uveden alespoň jeden záznam.

Záznam do tabulky je možné přidat pomocí tlačítka **Nový**  $\bigcirc$  Nový . Zobrazí se detail osoby, kde jsou následující položky k vyplnění:

• **Zahraniční osoba** - nepovinný příznak pro zatržení. V případě zatržení dojde ke zneaktivnění pole **IČO** a zobrazení nepovinného pole **Adresa textem**.

- IČO musí být zadáno IČO a Obchodní název (případně Jméno a Příjmení).
- ARES tlačítko sloužící pro načtení údajů z ARES, po zadání položky IČO.
- Obchodní název musí být zadáno IČO a Obchodní název (případně Jméno a Příjmení).
- Funkce povinné textové pole.
- Titul nepovinné textové pole.
- Jméno musí být zadáno jméno a příjmení (případně IČO a Obchodní název).
- Příjmení musí být zadáno jméno a příjmení (případně IČO a Obchodní název).
- Titul za jménem nepovinné textové pole.
- Datum narození nepovinné pole. Zápis je možné provést numerickou klávesnicí ve tvaru
- DD.MM.RRRR, případně výběrem z kalendáře pomocí ikony 🗔 .
- Bydliště/Sídlo nepovinné pole.
- Adresa textem nepovinné textové pole. Přístupné, pokud je zatržen příznak Zahraniční osoba.
- Určete způsob jednání za společnost povinné textové pole.

Vyplněnou jednající osobu je možné uložit pomocí tlačítka **Uložit a zpět B** <u>Uložit a zpět</u>, případně odstranit pomocí tlačítka **Odstranit (Osoba jednající jménem žadatele)** 

Odstranit (Osoba jednající jménem žadatele)

#### Seznam osob s podílem

**Neexistují osoby s podílem v osobě žadatele -** příznak musí být zatržený, pokud nejsou uvedeny žádné osoby v tabulce.

Záznam do tabulky je možné přidat pomocí tlačítka **Nová**  $\stackrel{\textcircled{}}{\bullet}$  <sup>Nová</sup>. Po kliknutí na tlačítko se zobrazí detali osoby, kde jsou následující položky k vyplnění:

• **Zahraniční osoba** - nepovinný příznak pro zatržení. V případě zatržení dojde ke zneaktivnění pole **IČO** a zobrazení nepovinného pole **Adresa textem**.

- IČO musí být zadáno IČO a Obchodní název (případně Jméno a Příjmení).
- ARES tlačítko sloužící pro načtení údajů z ARES, po zadání položky IČO.
- Obchodní název musí být zadáno IČO a Obchodní název (případně Jméno a Příjmení).
- **Funkce** povinné textové pole.
- Titul nepovinné textové pole.
- Jméno musí být zadáno jméno a příjmení (případně IČO a Obchodní název).
- **Příjmení** musí být zadáno jméno a příjmení (případně IČO a Obchodní název).
- Titul za jménem nepovinné textové pole.

- Datum narození nepovinné pole.
- Bydliště/Sídlo nepovinné pole.
- Výše podílu (%) povinné pole. Maximální hodnota pro zápis je 100.

Vyplněnou osobu s podílem je možné uložit pomocí tlačítka Uložit a zpět **B** Uložit a zpět, případně odstranit pomocí tlačítka Odstranit (Osoba s podílem v žadateli) Odstranit (Osoba s podílem v žadateli)

#### Seznam osob v nichž má žadatel podíl

**Neexistují osoby v nichž má žadatel podíl -** příznak musí být zatržený, pokud nejsou uvedeny žádné osoby v tabulce.

Záznam do tabulky je možné přidat pomocí tlačítka **Nová**  $\bigcirc$  Nová . Po kliknutí na tlačítko se zobrazí detali osoby, kde jsou následující položky k vyplnění:

• **Zahraniční osoba** - nepovinný příznak pro zatržení. V případě zatržení dojde ke zneaktivnění pole **IČO** a zobrazení nepovinného pole **Adresa textem**.

- IČO musí být zadáno IČO a Obchodní název (případně Jméno a Příjmení).
- ARES tlačítko sloužící pro načtení údajů z ARES, po zadání položky IČO.
- Obchodní název musí být zadáno IČO a Obchodní název (případně Jméno a Příjmení).
- Funkce povinné textové pole.
- Titul nepovinné textové pole.
- Jméno musí být zadáno jméno a příjmení (případně IČO a Obchodní název).
- Příjmení musí být zadáno jméno a příjmení (případně IČO a Obchodní název).
- Titul za jménem nepovinné textové pole.
- Výše podílu (%) povinné pole. Lze zapisovat hodnoty 0 až 100.

Vyplněnou osobu s podílem je možné uložit pomocí tlačítka **Uložit a zpět D**<u>Uložit a zpět</u>, případně odstranit pomocí tlačítka **Odstranit (Osoba v níž má žadatel podíl)** 

Odstranit (Osoba v níž má žadatel podíl)

#### Seznam skutečných majitelů

Potvrzuji, že jako jeden ze subjektů dle § 7 zákona č. 37/2021 Sb., o evidenci skutečných majitelů, žadatel nemá skutečného majitele - příznak musí být zatržený, pokud nejsou uvedeny žádné osoby v tabulce.

Načíst majitele z IS ESM - tlačítko automaticky načte osoby z IS ESM dle IČO žadatele.

Záznam do tabulky je možné přidat pomocí tlačítka **Nový** . Po kliknutí na tlačítko se zobrazí detali osoby, kde jsou následující položky k vyplnění:

• **Zahraniční osoba** - nepovinný příznak pro zatržení. V případě zatržení dojde ke zneaktivnění pole IČO a zobrazení nepovinného pole Adresa textem.

- Titul nepovinné textové pole.
- Jméno musí být zadáno jméno a příjmení (případně IČO a Obchodní název).
- **Příjmení** musí být zadáno jméno a příjmení (případně IČO a Obchodní název).
- Titul za jménem nepovinné textové pole.
- Datum narození povinná položka. Zápis je možné provést numerickou klávesnicí ve tvaru

DD.MM.RRRR, případně výběrem z kalendáře pomocí ikony 💶

- Rodné číslo nepovinné pole.
- Bydliště musí být vyplněna alespoň jedna z položek Bydliště nebo Místo pobytu.

- Místo pobytu musí být vyplněna alespoň jedna z položek Bydliště nebo Místo pobytu.
- Státní příslušnost povinné textové pole.
- Výše podílu na hlasovacích právech (%) nepovinné pole. Lze zapisovat hodnoty 0 až 100.

 Výše podílu na rozdělovaných prostředcích (%) - nepovinné pole. Lze zapisovat hodnoty 0 až 100.

Jiné skutečnosti - nepovinné textové pole.

 Vložit dokument: Doložení skutečného majitele právnické osoby - tlačítko pro vložení dokladu skutečného majitele. Následně se zobrazí tabulka pro vložení přílohy, viz. kapitola Správa příloh objektu.

#### Poznámka: Je možné vložit soubory pouze ve formátu .pdf, .jpg, .png.

Uložit a zpět Vyplněnou osobu s podílem je možné uložit pomocí tlačítka Uložit a zpět případně odstranit pomocí tlačítka Odstranit (Osoba - skutečný majitel)

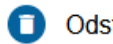

Odstranit (Osoba - skutečný majitel)

#### 4.1.3 Záložka - Údaje o projektu

Na této záložce žadatel vyplňuje následující položky:

#### Místo konání/realizace

- Místo konání povinné textové pole.
- Termín konání akce/aktivity povinné textové pole.

#### Tématický okruh

• Tématický okruh - Povinná položka, výběr hodnoty z rozbalovací nabídky. Nabídka všech hodnot se zobrazí po kliknutí na řádek.

#### Další údaje projektu

- Harmonogram plánovaných aktivit stručně, v bodech rozepsat povinné textové pole.
- Stručná charakteristika projektu povinné textové pole.
- Cíle projektu podpora dovedností a síťování dle zaměření výzvy povinné textové pole.

 Podpořené umělecké a umělecko-technické profese (cílová skupina) a předpokládaný počet podpořených profesionálů KKS podle oborů + způsob výběru účastníků (podmínka transparentního výběrového řízení, veřejné oznámení o konání akce apod.) - povinné textové pole.

- Realizační plán projektu a personální zajištění povinné textové pole.
- Stručné představení předchozích aktivit žadatele ve zvyšování kompetencí umělců a umělěcko-technických profesí - povinné textové pole.

 Výčet spolupracujících mezinárodních organizací/osob vč. konkrétního zapojení subjektu do realizace projektu - povinné textové pole.

 Popište rizika, tj. okolnosti nebo události, které v případě výskytu mohou ohrozit nebo znemožnit dosažení cílů a úspěšnou realizaci projektu - povinné textové pole.

Tyto údaje jsou variabilní dle výzvy.

#### 4.1.4 Záložka - Rozpočet projektu

Na této záložce se nachází tabulka s předefinovanými rozpočtovými položkami.

Uživatelská příručka pro žadatele

U vybraných položek je ve sloupci "**Přidat novou**" tlačítko (+). Pomocí tohoto tlačítka je možné

přidat vlastní rozpočtovou položku. Ke smazání vlastní přidané položky slouží tlačítko 💟 ve sloupci "Odstranit".

Detail položky je možné rozkliknout prostřednictvím kódu položky, případně skrze název rozpočtové položky.

Uživatel si tedy vybere rozpočtovou položku (případně založí vlastní), rozklikne detail rozpočtové položky a v detailu vyplňuje hodnoty. Vyplněné hodnoty se pak propisují do tabulky k příslušným položkám.

#### Detail rozpočtové položky

V detailu rozpočtové položky jsou následující pole:

- Kód položky needitovatelné pole.
- Název položky editovatelné, pokud se jedná o vlastní rozpočtovou položku.
- Typ výdaje přednastavená hodnota na "Neinvestiční". Nelze uživatelsky měnit.
- Sazba DPH needitovatelná položka. Všechny částky se zadávají bez DPH.
- **Druh ceny** výběr hodnoty z rozbalovací nabídky (Jednotková/Celková). Nabídka se zobrazí po kliknutí na řádek.
- Po výběru hodnoty "Celková" dojde k zobrazení položek: uživatel zapíše celkovou cenu rozpočtové položky, část ceny, která bude hrazená z dotace a systém dopočte zbývající položky.

<u>Celková cena (Kč):</u>

- Celková cena (Kč) uživatel zapisuje celkovou cenu rozpočtové položky.
- Celková cena (z dotace) (Kč) uživatel zapisuje celkovou cenu rozpočtové položky, která bude hrazená z dotace.
- Celková cena (mimo dotaci) (Kč) dopočtená hodnota, která bude financovaná jinými zdroji, než dotací. Vypočítá se na základě Celková cena (Kč) Celková cena (z dotace) (Kč).

| Rozpočtová položka           |                                                   |                                    |  |  |  |  |  |
|------------------------------|---------------------------------------------------|------------------------------------|--|--|--|--|--|
| Kód položky<br>A1.2          | Název položky<br>Umělecké honoráře pro aktéry KKS | - počet osob - celek               |  |  |  |  |  |
| Typ výdaje<br>Neinvestiční ∽ | Sazba DPH<br>Y                                    |                                    |  |  |  |  |  |
| Druh ceny *                  |                                                   |                                    |  |  |  |  |  |
| Celková v                    |                                                   |                                    |  |  |  |  |  |
| Celková cena (Kč)            |                                                   |                                    |  |  |  |  |  |
| Celková cena (Kč)            | Celková cena (z dotace)<br>(Kč)                   | Celková cena (mimo dotaci)<br>(Kč) |  |  |  |  |  |
|                              |                                                   |                                    |  |  |  |  |  |
| Zdůvodnění                   |                                                   |                                    |  |  |  |  |  |
|                              |                                                   | 14.                                |  |  |  |  |  |
| Jméno dodavatele/su          | bdodavatele                                       |                                    |  |  |  |  |  |
|                              |                                                   | li.                                |  |  |  |  |  |

- Po výběru hodnoty "Jednotková" dojde k zobrazení dalších položek: uživatel zapíše počet jednotek, jednotkovou cenu, jednotkovou cenu (z dotace) a systém dopočte zbývající položky.
  - Jednotka výběr hodnoty z rozbalovací nabídky. Nabídka se zobrazí po kliknutí na řádek.
  - **Počet jednotek** hodnota potřebná pro dopočítání celkové ceny (počítané z jednotkové).

• Maximální počet jednotek - needitovatelné pole.

#### Jednotková cena (Kč):

• Jednotková cena (Kč) - uživatel zapisuje jednotkovou cenu.

• **Jednotková cena (z dotace) (Kč)** - uživatel zapisuje jednotkovou cenu, která bude financovaná z dotace.

• Jednotková cena (mimo dotaci) (Kč) - dopočtená hodnota jednotkové ceny, která bude financovaná jinými zdroji, než dotací. Vypočítá se z položek Jednotková cena (Kč) - Jednotková cena (z dotace) (Kč).

Celková cena (Kč):

• **Celková cena (Kč) -** dopočtená hodnota. Vypočítá se na základě zadaných položek **Jednotková cena (Kč) x Počet jednotek**.

• Celková cena (z dotace) (Kč) - dopočtená hodnota. Vypočítá se na základě zadaných položek Jednotková cena (z dotace) (Kč) x Počet jednotek.

• Celková cena (mimo dotaci) (Kč) - dopočtená hodnota, která bude financovaná jinými zdroji, než dotací. Vypočítá se na základě Celková cena (Kč) - Celková cena (z dotace) (Kč).

| Rozpočtová polož             | ka            |                            |                |                 |                             |
|------------------------------|---------------|----------------------------|----------------|-----------------|-----------------------------|
| Kód položky<br>A1.2          | Název<br>Uměl | r položky<br>ecké honoráře | pro aktéry KKS | - počet         | osob - celek                |
| Typ výdaje<br>Neinvestiční v | Sazba         | a DPH                      |                |                 |                             |
| Druh ceny *                  | Jedno         | itka                       | Počet jednote  | k               | Maximální počet<br>jednotek |
| Jednotková v                 |               | ~                          |                |                 |                             |
| Jednotková cena (Kč          | )             |                            |                |                 |                             |
| Jednotková cena (Kč          | )             | Jednotková co<br>(Kč)      | ena (z dotace) | Jedno<br>dotaci | tková cena (mimo<br>) (Κč)  |
| Celková cena (Kč)            |               |                            |                |                 |                             |
| Celková cena (Kč)            |               | Celková cena<br>(Kč)       | (z dotace)     | Celkov<br>(Kč)  | vá cena (mimo dotaci)       |
| Zdůvodnění                   |               |                            |                |                 |                             |
| Imóno dodovatelo/or          | ubdodov       | ratelo                     |                |                 | <u>lli.</u>                 |
|                              | IDUUUAV       | alcic                      |                |                 | li.                         |

- Zdůvodnění nepovinné textové pole.
- Jméno dodavatele/subdodavatele nepovinné textové pole.

Detail rozpočtové položky se uloží kliknutím na tlačítko **OK** 

V tabulce na konci záložky Rozpočet projetku dochází ke sčítání částek za všechny zadané položky. Částky jsou rozdělené na:

• Celkové náklady z dotace - suma sloupce "Celková částka z dotace".

- Celkové náklady mimo dotaci suma sloupce "Celková částka mimo dotaci".
- Celkové náklady suma sloupce "Celková částka".

#### 4.1.5 Záložka - Zdroje financování

Na této záložce se nachází tabulky popisující **Stav rozpočtu projektu v daném roce** a **Zdroje financování projektu**.

Poznámka: Záložka Zdroje financování se uživateli zobrazí po prvotním uložení projektové žádosti.

#### Stav rozpočtu projektu v daném roce

• **Celkové náklady z dotace** - hodnota načítaná z rozpočtu projektu ze sloupce "Celková částka z dotace".

• **Celkové náklady mimo dotaci** - hodnota načítaná z rozpočtu projektu ze sloupce "Celková částka mimo dotaci".

• Celkové náklady - hodnota načítaná z rozpočtu projektu. Žadatel zadává hodnotu do pole k příslušnému roku realizace projektu (např. náklady za rok 2022).

# Poznámka: Hodnota ve sloupci "Kontrolní součet" se musí rovnat 0, jinak nebude možné žádost podat.

#### Zdroje financování projektu

- **Dotace NPO (bez DPH)** žadatel zapisuje požadovanou výši dotace. Zadaná hodnota pak odpovídá **Výši dotace (Kč bez DPH)**, o kterou žadatel žádá.
- **Další zdroje krytí projektu** žadatel zadává částky k ostatním zdrojům financování. Mezi dalšími zdroji jsou uvedeny:
- Vlastní finanční vklad,
- Sponzoři celkem,
- o Dary nadací nebo nadačních fondů,
- o Jiné ústřední orgány dotační programy (ministerstva bez MK),
- o Standardní dotace Ministerstva kultury (odbory, oddělení),
- Státní fond kultury,
- o Orgány samosprávy (obec, město, měst. část, kraj),
- Velvyslanectví, Česká centra,
- Finanční zdroje z EU či EHP,
- Jiné finanční zdroje z Národního plánu obnovy,
- Ostatní zdroje krytí.

#### 4.1.6 Záložka - Přílohy

Záložka slouží žadateli ke vkládání povinných příloh, pro přehled a správu všech vložených příloh k projektu.

Práce s přílohami je podrobně popsána také v kapitole Správa příloh objektu.

#### Vzory dokumentů ke stažení

V této tabulce jsou žadateli nabízeny vzory dokumentů ke stažení a vyplnění. Dokument je možné

stáhnout pomocí ikony ve sloupci "Stáhnout", reprezentující formát přílohy, např. (XLS). Po stažení dokumentu do PC uživatel vyplní dokument a převede jej do formátu .pdf. Převedený .pdf dokument následně vkládá zpět do projektové žádosti skrze tabulku **Povinné přílohy**, viz. popis níže.

| Vzory dokumentů ke stažení |                                              |  |  |  |
|----------------------------|----------------------------------------------|--|--|--|
| Stáhnout                   | ↑ Název souboru                              |  |  |  |
| XLS                        | Čestné prohlášení k vyloučení střetu zájmů   |  |  |  |
| XLS                        | Souhrnný rozpočet projektu - vzor ke stažení |  |  |  |

#### Povinné přílohy

V této tabulce jsou uvedeny povinné typy dokumentů, které je třeba doložit před podáním žádosti.

Konkrétní typ přílohy je možné vložit pomocí tlačítka **Vložit**. Po kliknutí na tlačítko se zobrazí detail pro výběr přílohy.

Sloupec "Počet vložených příloh" indikuje počet dokumentů vložených pod daným typem přílohy.

| Pov | /inné přílo | hy                        |                                                                           |
|-----|-------------|---------------------------|---------------------------------------------------------------------------|
|     |             | Počet vložených<br>příloh | ↑ Тур                                                                     |
| 1.  | Vložit      | 1                         | Čestné prohlášení k vyloučení střetu zájmů ve vztahu k uchazeči o podporu |
| 2.  | Vložit      | 0                         | Doklad o zvolení statutárním zástupcem organizace (žadatele)              |
| 3.  | Vložit      | 0                         | Souhrnný rozpočet projektu                                                |

### Poznámka: Je možné vložit soubory pouze ve formátu .pdf, .jpg, .png.

### <u>Přílohy</u>

Tabulka představuje souhrn vložených povinných i nepovinných příloh k žádosti. Po podání projektové žádosti systém automaticky vygeneruje a vloží přílohu "Žádost". Jde o souhrnný .pdf dokument, který obsahuje data zadaná žadatelem do projektové žádosti. Tento dokument je možné vygenerovat i v průběhu vyplňování žádosti prostřednictvím tlačítka **Nová příloha**.

Novou přílohu je možné vložit pomocí tlačítka **Nová příloha** • Nová příloha . Po kliknutí na tlačítko se zobrazí okno pro vložení nové přílohy. Žadatel může z rozbalovací nabídky vybrat, který typ přílohy chce vložit.

Vloženou přílohu je možné stáhnout pomocí ikony ve sloupci "Stáhnout", reprezentující formát přílohy,

např. (PDF), případně odstranit pomocí tlačítka

Detail přílohy je možné rozkliknout kliknutím na odkaz reprezentující název přílohy.

Detail přílohy zobrazovaný při vkládání nové přílohy popř. při otevření detailu již vložené přílohy:

• **Typ** - nabídka typů dokumentů z číselníku, povinný údaj. Nabídka může být omezena jen na vybrané typy.

• **Druh** - nabídka druhu dokumentu z číselníku, povinný údaj. Obecně se nabízí možnosti Soubor, Papírový, URL adresa a pro vybrané typy dokumentů i druh Šablona. Podle zvoleného druhu se nabízí další dílčí atributy pro vložení přílohy.

Soubor - uživatel vybírá soubor z disku svého PC. Do názvu přílohy vyplní systém název vybraného souboru. Uživatel si název přílohy může upravit.

Papírový - uživatel vyplní název přílohy, která se váže na řešený objekt (např. dokument zaslaný poštou).

• **URL adresa -** uživatel zapisuje platnou internetovou adresu na požadovanou stránku. URL je možné zobrazit přes ikonu

• **Šablona** - není třeba vyplňovat další údaje o příloze a tlačítkem *OK* zahájí systém generování dokumentu ze šablony evidované v systému pro zvolený typ dokumentu.

• Název - název přílohy, povinný údaj. Zapisuje uživatel vkládající přílohu.

• **Formát** - formát přílohy pro druh přílohy Soubor nebo Šablona. Vedle pole se zobrazí ikona odpovídající formátu např. PDF. Kliknutím na ikonu lze otevřít obsah přílohy. Povolené formáty pro vložení jsou .jpg, .png a .pdf.

• **Procházet / URL** - atribut obsahující zároveň tlačítko v případě, že je zvolen druh URL adresa nebo Soubor. Podle druhu přílohy se pak spouští tlačítkem *Procházet* souborový průzkumník za účelem výběru přílohy z disku nebo řádek URL pro zadání internetové adresy. V tomto případě je vedle pole tlačítko pro otevření a tedy otestování platnosti odkazu.

- Vloženo datum a čas vložení přílohy.
- Autor příjmení a jméno uživatele, který přílohu vložil.

#### Seznam elektronický podpisů:

Tlačítkem **Přidat podpis Přidat podpis** je spouštěna podpisová komponenta Web Signer, která umožní výběr platného elektronického osobního certifikátu z úložiště. Možnost elektronického podepsání dokumentu je nastavena pro typy dokumentů individuálně. Pokud systém zjistí, že podpisová komponenta není v počítači uživatele dosud instalována, pak zobrazí hlášení s odkazem na její instalaci. Případně je možné instalaci podpisové komponenty provést tímto odkazem (<u>https://dpmkportal.mkcr.cz/ASDWebSigner/Resources/Installer</u>). Uživatel tak může aplikovat svůj elektronický podpis k příloze. U podepsané přílohy jsou evidovány podstatné údaje o podpisu.

- **Autor, Vydavatel** údaj na koho je elektronický certifikát vydán (osoba, organizace) a jakou certifikační autoritou byl vydán.
- Platnost od datum počátku platnosti podpisového certifikátu.
- **Platnost do** datum ukončení platnosti podpisového certifikátu. Nejčastější platnost kvalifikovaných osobních certifikátů je jeden rok od jeho vydání.
- Datum podpisu datum, kdy byl elektronický podpis k příloze aplikován.

Tlačítko **Aktualizovat** slouží pro nahrání nové verze přílohy stejného typu.

| Detail příloh              | у                                   |                  |                    | ×                       |
|----------------------------|-------------------------------------|------------------|--------------------|-------------------------|
| <b>T</b> = 4               |                                     |                  |                    |                         |
| Typ *                      | Čestné prohlášení k vylouč          | ení střetu zájmů | ve vztahu k uch    | nazeči o podpo 🗸        |
| Druh *                     | Soubor                              |                  |                    | ~                       |
| Název *                    | Čestné prohlášení k vylouč          | ení střetu zájmů |                    |                         |
|                            |                                     |                  |                    |                         |
| Formát t                   |                                     |                  |                    | 11.                     |
| Format "                   | PDF                                 | PDF              |                    |                         |
| Vloženo                    | 04.05.2022                          | Aut              | DANA DOPI          | SNÍ                     |
|                            |                                     |                  |                    |                         |
| Seznan                     | n elektronických p                  | odpisů           | F                  | Přidat podpis           |
| <u>Autor, Vydav</u>        | ratel                               | Platnost od      | <u>Platnost do</u> | <u>Datum</u><br>podpisu |
|                            |                                     |                  |                    |                         |
| CN=Adam, Vy<br>DC=asd-soft | vdavatel: CN=ASD CA,<br>ware, DC=cz | 23. 9. 2020      | 23. 9. 2025        | 4. 5. 2022              |
| Celkem 1 za                | áznamů                              |                  | Zobrazit 5 na st   | ránku 🗸                 |
| Aktualizo                  | vat                                 |                  | ОК                 | Storno                  |

### 4.1.7 Záložka - Čestné prohlášení

Na této záložce je text s čestným prohlášením žadatele k příslušné výzvě. Pro odsouhlasení čestného prohlášení slouží příznak na konci záložky.

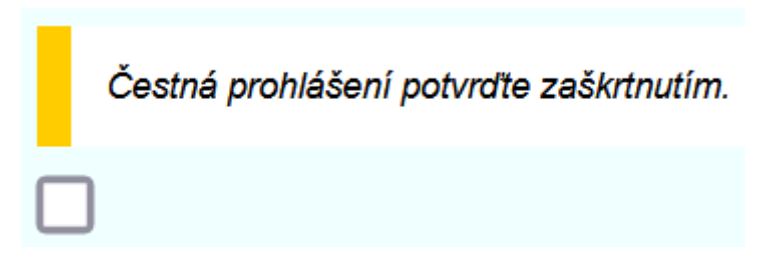

#### 4.1.8 Záložka - Doplnění žádosti

Záložka slouží k zobrazení komentářů a připomínek k doplnění projektové žádosti. Žadateli se záložka zpřístupní až po podání projektové žádosti, tzn. ve stavu projektu "**Podaný**".

V tabulce Historie komentářů jsou zobrazeny údaje:

- Kdo autor vloženého komentáře.
- Datum datum vložení komentáře.
- Komentář text komentáře. Celý text je možné zobrazit v dialogovém okně pomocí ikony 🙂.
- Přechod přechod, v rámci kterého byl komentář přidán.
- Objekt objekt aplikace, kterého se komentář týká (např. žádost, formální kontrola projektu apod.)

#### 4.1.9 Záložka - Nástěnka

Tato záložka slouží ke komunikaci žadatele s přiděleným projektovým manažerem. Záložka se žadateli zpřístupní až po podání žádosti, tzn. ve stavu "**Podaný**".

Pro přidání nové zprávy na nástěnku slouží tlačítko **Nová zpráva** Po kliknutí na tlačítko se zobrazí detail zprávy.

Detail zprávy na nástěnku obsahuje:

- Datum vložení datum, kdy dojde k vložení zprávy na nástěnku. Vyplní se automaticky.
- Zpráva přečtena příznak pro interního uživatele.
- Předmět povinné textové pole.
- **Text** nepovinné textové pole.
- **Předchozí zpráva** needitovatelné pole. Doplní se automaticky v případě odpovědi na původní zprávu.

• **Typ zprávy** - povinná položka, výběr z rozbalovací nabídky. Nabídka se zobrazí po kliknutí na řádek.

Přílohy zprávy - pokud je třeba ke zprávě doložit dokument. Pro vložení přílohy slouží tlačítko
 Přidat dokument

Zprávu na nástěnku je možné vložit pomocí tlačítka Uložit a odeslat Duložit a odeslat , případně odstranit pomocí Odstranit (Detail zprávy nástěnky) Odstranit (Detail zprávy nástěnky)

#### 5. Výzvy - založení žádosti

#### 5.1 Výzvy

Přehled vyhlášených výzev je dostupný pouze uživatelům s již registrovaným účtem v systému. Pro zobrazení přehledu je nutné být v aplikaci aktuálně přihlášeným uživatelem. V přehledu výzev jsou zveřejněné dílčí výzvy, pod které lze založit projektový námět (typ dvoukolové výzvy) nebo projektovou žádost (typ jednokolové výzvy).

Přihlášení uživatelé si mohou podrobnější informace o výzvách zobrazit přes odkaz představující kód výzvy. Odkazem je zobrazen <u>detail výzvy</u>, ve kterém najde uživatel žadatele důležité parametry výzvy.

Na přehledu vyhlášených výzev je rozbalovací seznam Žadatel. Přihlášený uživatel žadatele může být uživatelem více žadatelů. Před snahou o založení nové projektové žádosti je potřeba nastavit správného žadatele. Uživatel připojený k jedinému účtu žadatele řeší rovnou výběr výzvy pro založení projektové žádosti.

| Výzvy        |         |                                                                                                    |                         |    |
|--------------|---------|----------------------------------------------------------------------------------------------------|-------------------------|----|
| Zadater      | Muzeum  | Sunperk v                                                                                                    |                         |    |
| Seznar       | m výzev |                                                                                                    |                         | 0  |
| Založt žādos | st      | hianes výzvy                                                                                                    | intomace o výzvě        |    |
| Založit      | 2ádost  | NPO - 4.5 Rozvoj kulturniho a kreativniho sektoru - Status umělce - Výzva č. 1/2022<br>NPO - 4.5 Rozvoj kulturniho a kreativniho sektoru - štatus umělce - Výzva č. 1/2022 - Mobilita I<br>Probíha sběr žádostí | 000211 - 021            | 11 |
| Collem 1 z   | täsnamů |                                                                                                    | Zoprazit 200 na stránku | *  |

Pokud je přihlášený uživatel žadatele oprávněný k založení projektových žádostí, provádí založení

nové projektové žádosti tlačítkem **Založit žádost** Pokud uživatel nemá viditelné tlačítko pro založení žádosti, tak má zřejmě vybraného takového žadatele, který není oprávněný pro založení žádosti. V tomto případě je nutné zkontrolovat, jestli je vybraná správná právní forma, vzhledem k podmínkám dané výzvy.

#### 5.2 Informace o výzvě pro žadatele

V detailu výzvy si uživatelé žadatele zjistí základní informace o vyhlášené výzvě, jako jsou typ výzvy (jednokolová, dvoukolová), termíny příjmu žádostí, výši alokace, podklady ve formě dokumentů ke stažení a další. Na základě údajů o výzvě může žadatel uvažovat o zájmu založení a podání projektové žádosti.

• **Základní informace** - na uvedené záložce zjistí uživatel žadatele základní informace ohledně dané výzvy, včetně seznamu podporovaných aktivit, na které se výzva vztahuje. Další informace k podporovaným aktivitám může uživatel žadatele zjistit otevřením detailu přes odkaz ve sloupci Název.

• **Dokumenty výzvy** - na uvedené záložce má uživatel žadatele k dispozici přístup k dokumentům vázaným na danou výzvu.

• Informace k vyhlášení - na uvedené záložce zjistí uživatel žadatele významné termíny a data související s výzvou, včetně např. data zahájení příjmu žádostí, maximální délky realizace projektu atd.

• **Financování** - uživatel žadatele na této záložce zjistí všechny podstatné informace týkající se financování a splatnosti dané výzvy.

#### Uživatelská příručka pro žadatele

#### Informace o výzvě pro žadatele

| 000211 - 0211                           | 1                   | PO - 4 5 Rozvoj kulturniho a krealivniho sekt<br>Vova č. 1/2022 - Mobilita I | oru - Status uměke - Výzva č. 1/2022 - NPO - 4.5 Rozvoj kulturního a krestivního sektoru - Status uměke      |
|-----------------------------------------|---------------------|------------------------------------------------------------------------------|----------------------------------------------------------------------------------------------------|
| vyntášení výzvy                         |                     |                                                                              |                                                                                                    |
| Τγρινýčivy                              | 4                   | rösob příjmu žádosti                                                         | forma podpory                                                                                                |
| jednokolovil nesoutěžní                 | 1                   | huze elektronicity                                                           | Dotare                                                                                                    |
| Zäkladni informace                      | Dokumenty výzvy     | Informace & yutilitient Financo                                              | an                                                                                                    |
| Popis<br>Očelem vitjerového dotačního ň | ani is possituti pr | doory statum přisplykovým organizacím zřej                                   | ovannich Alfreitensbeum kultury ČR (dála) izon. ANC'I netro ké které ANC pini zřízovalelskou, turst i otálas |

#### 6. Žadatelé

#### 6.1 Žadatelé přihlášeného uživatele

Uživatel, jehož uživatelský účet je připojen k alespoň jednomu účtu/profilu žadatele, si může zobrazit údaje o účtu žadatele. Podle oprávnění bude mít přístupný pouze náhled na data o žadateli nebo případně vykonávat jeho plnohodnotnou správu. Správa účtu žadatele opravňuje k údržbě aktuálních údajů o žadateli, správa přístupů dalších uživatelů k projektovým žádostem atd.

V seznamu žadatelů uživatele jsou všechny účty žadatelů, u kterých je přihlášený uživatel připojený. Pro každý účet žadatele může mít odlišný rozsah oprávnění.

Detail záznamu lze otevřít přes hodnotu jména ve sloupci Příjmení a jméno, které jsou prezentovány formou odkazu. Otevře se <u>detail žadatele</u> s možností náhledu na kompletní údaje o žadateli, správě jeho projektů a uživatelů.

| Seznam žadatelů uživatele |        |     |
|---------------------------|--------|-----|
| • Charact Autorns         | Datare | KR. |
|                           |        |     |

#### 6.1.1 Detail žadatele

V detailu žadatele jsou zobrazeny informace vyplněné během registrace účtu popř. později aktualizované, a to v rozsahu dle typu žadatele (respektive dle jeho právní formy).

Kromě základních údajů zobrazovaných ve formě pouze pro čtení jsou zobrazeny záložky s přehledem evidovaných projektových žádostí, seznamem uživatelů žadatele a způsobu registrace včetně identifikačních údajů z použité identity občana případně datové schránky.

Pro řešení požadavku na změnu základních údajů o žadateli je možné využít detailu subjektu, který se

otevírá tlačítkem 🕑

| 0 (2628      | O Odstri          | nit (Zadatel )               |                                                                                                    |                                               |                 |
|--------------|-------------------|------------------------------|----------------------------------------------------------------------------------------------------|-----------------------------------------------|-----------------|
| Žadatel      | and Factors to do | of the Saturday's website    | Contraction of the second second second second second second second second second second second second second s |                                               |                 |
| Subjett      | $\odot$           | decomposition of the line of | mention that are reported to                                                                                    | near as a second and provide the regeneration |                 |
| Pravni torma | SpoleEncet s r    | dunin ameterijm              |                                                                                                    |                                               |                 |
| ićo          | 62363930          | Obchodni název               | ASD Software, s.r.n                                                                                             |                                               |                 |
| TRUE         |                   | Jindno                       |                                                                                                    | Přípnení                                      | Titul za prónom |

**Záložka Projekty** - přehled obsahuje základní údaje o projektových žádostech žadatele s možností si zobrazit detail projektu hodnotou ve sloupci Název, která je prezentována formou odkazu.

| Projekty Uttwice  | i Registratri udaje |                     |                    |              |                         |
|-------------------|---------------------|---------------------|--------------------|--------------|-------------------------|
| Projekty žadatele |                     |                     |                    |              | 0                       |
| Lue .             | Pofaditivé<br>číslo | Repatratori<br>Colo | * Manny            | Stav         |                         |
| Projekt           | 48-493              | 2030000011          | Testovaci Zadust 1 | Rozpracovaný |                         |
| Projekt           | 48-302              | 2031000003          | Testiwaci 200x02   | Rozpracowany |                         |
| Cellom 2 záznamů  |                     |                     |                    |              | labreat 20 ne strieku 4 |

Záložka Uživatelé - přehled obsahuje seznam uživatelů žadatele se jménem uživatelského účtu a jeho e-mailovou adresou. U každého uživatele žadatele je dostupný údaj o stavu, jedná se o stav připojení uživatele žadatele k profilu žadatele Stav nabývá hodnoty "Čeká na ověření" nebo "Ověřený". Pokud je stav "Ověřený", pak lze kliknutím na jméno uživatele otevřít detail uživatele žadatele, kde probíhá správa přístupových práv k jednotlivým projektům žadatele. Nový účet uživatele žadatele lze vytvořit nebo vyhledat a připojit již v systému existující účet, stisknutím tlačítka Přidat nad seznamem. Aplikace zobrazí pole pro zadání e-mailové adresy. Pokud uživatel stiskne tlačítko Přidat nového uživatele, systém ověří existenci zadaného e-mailu. Při nalezení shody načte data v systému již existujícího uživatele a propojí tento účet uživatele žadatele s účtem žadatele. Připojenému účtu je nastaven stav Čeká na ověření a systém na e-mail připojovaného uživatele odesílá zprávu obsahující odkaz pro autorizaci jeho eldentitou. Stejné kroky musí udělat i připojovaný uživatel, který podle emailové adresy v systému ještě neexistuje. Údaj o jménu uživatele je načten z profilu na identitaobcana.cz.

| Projekty  | UBvatele Regeltre/m 0 | 14p   |         |      |               |
|-----------|-----------------------|-------|---------|------|---------------|
| Uživatelė |                       |       |         | O No | vý uživetel 🧿 |
| * Obsatel | E-mail                | htopy | Interio | Star |               |
|           |                       |       |         |      |               |

Záložka Registrační údaje - evidují se zde základní identifikační údaje o identitě občana, který v systému založil profil žadatele a údaje o datové schránce, pokud byla DS použita pro vyplnění údajů o žadateli. Tyto údaje jsou načteny z externího systému identita občana a ISDS. Podle zvolené varianty registrace se uvádí informace v poli Způsob registrace, kdy může být registrace provedena způsobem "Registrace identitou občana (NIA)" nebo "Registrace identitou občana (NIA) a datovou schránkou"

#### Aktuální údaje o subjektu jsou použity do nově zakládaného projektového námětu nebo projektové žádosti, proto je doporučeno údaje udržovat aktuální vůči skutečnosti.

#### 6.1.2 Detail subjektu žadatele

Z detailu žadatele je prostřednictvím tlačítka / možné zobrazit detail subjektu. Zde je pro uživatele žadatele s právem "Je správce žadatele", dostupná kompletní správa údajů o žadateli. Uživatel může dle typu žadatele respektive jeho právní formy upravovat údaje o osobě či organizaci žadatele, DIČ a typ plátce DPH, adresu pobytu či sídla. Dále pak v jednotlivých záložkách záznamy o statutárních zástupcích, kontaktních osobách, skupin kontaktů a datových schránek.

| B Litelit a spit                       | O Odstrant (Subjekt ) |               |          |        |
|----------------------------------------|-----------------------|---------------|----------|--------|
| Subjekt<br>Poloni toma                 |                       |               |          |        |
| Spindmini a millerere an               | raccentry)            |               |          | 1      |
| 100<br>162363836                       | 0.0                   | Typ plane DPH |          |        |
| Obchotné názav<br>ASD Boltware, p.r.e. |                       |               |          |        |
| Datum nancerii                         | AFO                   |               |          |        |
| Trui priet                             | Jinéna                |               | Priprami | Thuiza |
| Subject textern                        |                       |               |          |        |
| Atress pobyty                          |                       |               |          |        |
| Doročovací adresa                      |                       |               |          |        |
| Side                                   |                       |               |          | 0      |
| Sumperk, Zerotkosia 288                | 81/56a, 78701         |               |          | 00     |

# Aktuální údaje o subjektu jsou použity do nově zakládaného projektového námětu nebo projektové žádosti, proto je doporučeno údaje udržovat aktuální vůči skutečnosti.

Záložka Statutární zástupci - přehled obsahuje seznam statutárních zástupců žadatele. Založení nového statutárního zástupce může uživatel žadatele s právem "Je správce žadatele" učinit přes tlačítko "Přidat". Detail již existujícího statutárního zástupce si uživatel žadatele zobrazí přes hodnotu ve sloupci "Příjmení" prezentovanou formou odkazu. Přes tlačítko "Odstranit" lze na detailu statutárního zástupce provést jeho odstranění ze seznamu statutárních zástupců žadatele.

|                         |     | eor ;  | Ry Dative schia | Kortaktni osoby Kortak | Statutární zástupci |
|-------------------------|-----|--------|-----------------|------------------------|---------------------|
| O Pildet O              |     |        |                 | 9                      | Statutární zástupci |
| Obchodni název          | 100 | Theiza | <u>ewiment</u>  | Americ                 | * Titul pited       |
|                         |     |        | POponi          | Jiseno                 |                     |
| Zotrapi 20 na stránku/s |     |        |                 | (Bentled unter )       | Celkern 1 záznamů   |

Na detailu statutárního zástupce lze zadat doplňující informace a evidovat seznam jednotlivých kontaktů na daného zástupce. Přes tlačítko "Odstranit" je zároveň možné na detailu statutárního zástupce provést jeho odstranění ze seznamu statutárních zástupců žadatele.

| Subjekt                     |                                                                      |                                                                    |          |          |
|-----------------------------|----------------------------------------------------------------------|--------------------------------------------------------------------|----------|----------|
| ČO<br>62563600              |                                                                      | Oschodni názny<br>ASD Software, s.r.a                              |          |          |
| AIFO                        |                                                                      | Celli primi<br>ASD Software, s.r.e.                                |          |          |
| Statutární zás              | tupce                                                                |                                                                    |          |          |
| čo                          |                                                                      | Clicchedet rokoes                                                  |          |          |
| faul pried                  | Jmino                                                                |                                                                    | Primer   | Tautza   |
| Funkce                      | Jmeno                                                                |                                                                    | - minere |          |
| eduated                     |                                                                      |                                                                    |          |          |
| pósob jednari               |                                                                      |                                                                    |          |          |
| e r 1 e a a a' 1<br>spoeled | 5 d m ( <u>1</u> , <b>1</b> , 1, 1, 1, 1, 1, 1, 1, 1, 1, 1, 1, 1, 1, | (2) 新設備運動(小売売売売)(1) (2)<br>(2) (2) (2) (2) (2) (2) (2) (2) (2) (2) |          |          |
| Seznam kontal               | ktú                                                                  |                                                                    |          | O Phdat. |

Záložka Kontaktní osoby - přehled obsahuje seznam kontaktních osob žadatele. Založení nové kontaktní osoby může uživatel žadatele s právem "Je správce žadatele" učinit přes tlačítko "Přidat". Detail již existující kontaktní osoby si uživatel žadatele zobrazí přes hodnotu ve sloupci "Příjmení" prezentovanou formou odkazu.

| The state of the second second | 100000000000000 | Contract of Contract of Contra |                   |          |          |
|--------------------------------|-----------------|----------------------------------------------------------------------------------------------------|-------------------|----------|----------|
| Biatrizami Zashguli            | Kontaktvi osoby | Kontakty                                                                                                    | Dational schränky |          |          |
| Kontaktní osoby                |                 |                                                                                                    |                   |          |          |
| * Ind plat                     |                 | dodese                                                                                                    |                   | Effaneni | Thilza - |
|                                |                 | Jiméreo                                                                                                    |                   | Clument  |          |

Na detailu kontaktní osoby lze evidovat seznam jednotlivých kontaktů na danou osobu. Přes tlačítko "Odstranit" je zároveň možné na detailu kontaktní osoby provést její odstranění ze seznamu kontaktních osob žadatele.

| Subjekt                           |                  |                                         |                        |  |           |
|-----------------------------------|------------------|-----------------------------------------|------------------------|--|-----------|
| CG<br>42963838                    |                  | Oschudni razevi<br>ASD Software, s.r.o. |                        |  |           |
| NFD                               |                  | Celé jinéno<br>ASD Sobiané, s.Lo        |                        |  |           |
| Kontaktni osot                    | na -             |                                         |                        |  |           |
|                                   |                  |                                         |                        |  |           |
| Thi pled                          | Jiméno<br>Jiméno |                                         | Pfijmeni *<br>Pfijmeni |  | TRAZU     |
| ini pled<br>unice                 | Jinéno<br>Jinéno |                                         | Pfijmeni<br>Pfijmeni   |  | That 24   |
| Fai pes<br>Inice<br>Seznam kontak | ameno<br>ameno   |                                         | Pilyneni *<br>Pilyneni |  | Tital zai |

#### 6.1.3 Detail uživatele žadatele

Pro správce účtu žadatele slouží detail uživatele žadatele především ke správě přístupů do existujících projektů žadatele ve formě náhledu nebo náhledu a modifikaci. Na detailu uživatele žadatele jsou položky v rozsahu:

• příznak **Je správce žadatele** - aktivní příznak opravňuje uživatele žadatele k plné správě účtu žadatele, tedy především k provádění změn na účtu žadatele, ke správě připojení uživatelů žadatele a jejich oprávnění k projektům žadatele

• příznak **Založit novou žádost** - aktivní příznak opravňuje uživatele žadatele k zakládání nových projektových žádostí (námětů a projektů) do vyhlášených <u>výzev</u>.

Provedení změn je nutné potvrdit tlačítkem *Uložit*. Odpojení uživatele žadatele od účtu žadatele je proveditelné tlačítkem *Odstranit* v detailu uživatele žadatele. Odpojený uživatel žadatele ztratí přístup do účtu příslušného žadatele a jeho projektů.

• přehled Projekty pouze pro čtení - přes tlačítko *Přidat/Odebrat* je možné spravovat seznam projektových žádostí, do kterých má uživatel žadatele přístup v režimu pouze pro čtení. Hromadný výběr projektů probíhá z výběrového seznamu všech projektů, výběrové okno obsahuje údaje o registračním čísle, pořadovém čísle a názvu projektu.

• přehled Projekty pro čtení a modifikaci - přes tlačítko *Přidat/odebrat* je možné spravovat seznam projektových žádostí, do kterých má uživatel žadatele přístup v režimu kompletní správy, tedy kromě čtení dat také povolené editace, změn stavů atd.

#### 7. Seznam pojmů a zkratek

| Seznam pojmů         |                                                                                   |
|----------------------|-----------------------------------------------------------------------------------|
| Administrace         | V rámci příjmu žádostí se jedná o proces, při němž prověřuje pracovník příjmu     |
| Žádosti              | žádostí žádost z hlediska základních podmínek programu, průběžně sleduje a        |
|                      | vyhodnocuje přijaté žádosti z hlediska formální úplnosti, obecné a specifické     |
|                      | přijatelnosti a požadované podpory.                                               |
| Akceptovaná          | Žádost, která byla v procesu příjmu Žádosti označena jako přijatelná, tj. splňuje |
| Žádost               | základní formální a obsahové předpoklady definované Programem a Výzvou (je        |
|                      | formálně správná a úplná).                                                        |
| Atributy             | Vlastnosti konkrétního objektu Podprogram, zejména obsahové položky, ze           |
| Podprogramu          | kterých se Podprogram skládá.                                                     |
|                      | Vlastnosti schvaluje poskytovatel dotace.                                         |
| Atributy Programu    | Vlastnosti konkrétního objektu Program, zejména obsahové položky, ze kterých      |
|                      | se Program skládá.                                                                |
|                      | Vlastnosti schvaluje poskytovatel dotace.                                         |
| Atributy Výzvy       | Vlastnosti konkrétního objektu Výzva, zejména obsahové položky, ze kterých se     |
|                      | Výzva skládá.                                                                     |
|                      | Vlastnosti schvaluje poskytovatel dotace.                                         |
| Atributy Žádosti     | Vlastnosti konkrétního objektu Žádost, zejména z hlediska obsahu a struktury      |
|                      | požadovaných informací, které lze v Žádosti vyplnit.                              |
| Autentizace          | Proces ověření proklamované identity subjektu.                                    |
| Autorizace           | Proces získávání souhlasu s provedením operace, povolení přístupu k               |
|                      | informacím, funkcím, programovým objektům apod.                                   |
| Dotační titul /      | Dotační titul neboli program představuje ucelený finanční nástroj pro poskytování |
| Program              | dotací nebo půjček.                                                               |
| Ex ante platba       | Proplacení finančních prostředků na základě smlouvy bez účetních dokladů.         |
| (ŽoP)                |                                                                                   |
| Ex post platba       | Platba obsahující pouze plně uhrazené účetní doklady.                             |
| (ŽoP)                |                                                                                   |
| Finančně platební    | Finančně platební kalendář pro účely finančního manažera představuje detailní     |
| kalendář             | rozpis financování pro daný projekt. Uvádí, kolik plánuje žadatel vyčerpat        |
|                      | prostředků v aktuálním roce a následujících letech. Vychází z přesných celkových  |
|                      | částek, daných smlouvou (resp. aktualizovaných dodatky), může být členěn na       |
|                      | kvartály (v aktuálním roce i pro následující rok).                                |
|                      | Členěn na investiční a neinvestiční prostředky. Pro každou skupinu je pak dále    |
|                      | rozčleněn na celkové nezpůsobilé a způsobilé výdaje. Způsobilé výdaje se dále     |
|                      | člení na jednotlivé typy prostředků (dotace, půjčka, vlastní zdroje).             |
|                      | Slouží jak k evidenci aktuálních finančních závazků projektu, tak i k plánovanému |
|                      | odhadu čerpání v jednotlivých obdobích, sumarizaci skutečně proplacených          |
|                      | prostředků (pro minulé roky) a v neposlední řadě může sloužit i jako nastavení    |
|                      | limitu čerpání pro žadatele (nelze podat žádost o platbu ve vyšší hodnotě, než    |
|                      | kolik bylo naplánováno na aktuální období). Současně pro potřeby účetnictví       |
|                      | slouží pro evidenci kvalifikovaných odhadů žadatelů ohledně hodnoty dotace.       |
| Finanční plán        | Zjednodušená forma finančně platebního kalendáře, která může být použita v        |
|                      | dřívějších fázích projektového cyklu. Tj. od podání žádosti, přes vydání          |
|                      | rozhodnutí o dotaci až do okamžiku předložení podkladů ke smlouvě. Na rozdíl      |
|                      | od FPK není nutné členění na kvartály a neobsahuje skutečně čerpané               |
|                      | prostředky. Jedná se tedy pouze o předpokládaný výhled čerpání prostředků po      |
|                      | jednotlivých letech.                                                              |
| Formbuilder          | Nástroj na vytvoření elektronického formuláře.                                    |
| Globální specifikace | Znamená dokument vypracovaný Dodavatelem na základě úvodní analýzy, který         |

| (v textu též         | popisuje plánovanou a výslednou podobu Díla. To znamená, že bude detailně           |
|----------------------|-------------------------------------------------------------------------------------|
| ,<br>Analýza)        | specifikovat návrh HW a SW architektury. Obsahem ie legislativní analýza.           |
| ····· <b>J</b> _···  | procesní analýza (business model i model firemních procesů), komplexní              |
|                      | specifikace systému v UML min. v rozsahu identifikace a modelování typových         |
|                      | úloh se specifikací uživatelských požadavků identifikaci aktérů v příslušných       |
|                      | diagramech datový model (business i prezentační vrstva) model požadavků             |
|                      | implementační model (s důrazem na implementaci komponent), model návrhu             |
|                      | Globální specifikace obsabuje jednoznačnou vazbu na všechna ID požadavků z          |
|                      | Katalogu požadavků Zadavatele a popisuje jejich jednoznačné provázání do            |
|                      | iednotlivých schémat a příslušných částí dokumentace                                |
|                      | Finální verze dokumentace odpovídá verzi systému nasazené do produkčního            |
|                      | provozu. Dokument bude společně s dalšími akceptačními kritérii součástí            |
|                      | akceptačního procesu.                                                               |
| Kombinovaná          | ŽOP obsahující částečně uhrazené nebo neuhrazené účetní doklady.                    |
| platba (ŽoP)         |                                                                                     |
| Kombinovaná ŽOP      | ŽOP, která obsahuje investice i neinvestice.                                        |
| Kritéria Výzvy       | Obsahové položky, ze kterých se Výzva skládá. Kritéria schvaluje poskytovatel       |
| , , ,                | dotace.                                                                             |
| Podoblast podpory    | Dílčí část prioritní oblasti. Společně zastřešuje věcně příbuzné cíle, které jsou   |
|                      | naplňovány prostřednictvím podporovaných aktivit. Podoblast může, avšak             |
|                      | nemusí, být rozdělena na dvě a více podporovaných aktivit.                          |
| Podporovaná          | Navrhované opatření v rámci prioritní podoblasti, které bude přispívat k naplnění   |
| aktivita             | cíle a bude měřitelné uvedenými indikátory. V rámci podoblasti může, avšak          |
|                      | nemusí, být více podporovaných aktivit.                                             |
| Projektová žádost    | Formulář, vyplňovaný žadatelem o dotaci, obsahující detailní popis projektového     |
|                      | dotačního záměru, finanční plán, monitorovací ukazatele projektu a další přílohy    |
|                      | dle specifikace ve výzvě.                                                           |
| Projektový námět     | Zjednodušený formulář (zjednodušená forma projektové žádosti), vyplňovaný           |
|                      | žadatelem o dotaci, obsahující stručný popis projektového dotačního záměru. V       |
|                      | případě kladného posouzení projektového námětu je použit jako základ pro            |
|                      | vyplnění projektové žádosti. Projektový námět a jeho případné přílohy jsou          |
|                      | předkládané dle specifikace ve Výzvě.                                               |
| Projektový indikátor | Ukazatel rizikovosti projektu, počítá se metodou na hodnocení rizik projektu, která |
|                      | spočívá v identifikaci rizik a definici jejich pravděpodobnosti a významu jejich    |
|                      | dopadu na projekt.                                                                  |
| Přehled              | Prostředí systému, kde lze prohlížet všechny atributy objektu a provádět nad nimi   |
|                      | statistické a reportingové operace. Požadavky na Přehledy jsou zpracovány v         |
|                      | samostatném katalogu.                                                               |
| Přehled čerpání      | Přehled zaevidovaných faktur, které jsou v proplacených ŽOP.                        |
| Půjčka               | Nástroj finanční podpory. Finanční podpora se poskytuje v souladu s aktuálně        |
|                      | platnou směrnicí.                                                                   |
|                      | Podmínky pro poskytnutí půjčky definuje Výzva.                                      |
| Rozhodnutí o dotaci  | Rozhodnutí o dotaci z prostředků MK ČR – výsledek první fáze procesu žádání o       |
|                      | poskytnutí dotace, která předchází proces uzavření smlouvy se žadatelem.            |
|                      | Rozhodnutí o dotaci (stanovisko) je kladné (RK) nebo záporné (RZ).                  |
| Rozpočtová skladba   | Členění finančních prostředků dle předem definované struktury v návaznosti na       |
|                      | číselník atributů (zdrojové, druhové, odvětvové, účelové třídění).                  |
| Sledovaný indikátor  | Sledovaný indikátor je nositel informace o věcném plnění projektu. Poskytuje        |
|                      | zpětnou vazbu o tom, zda poskytnutá finanční podpora splnila svůj účel, tzn., zda   |
|                      | projekt dosáhl cílů, které žadatel uvedl do své žádosti o podporu.                  |
|                      | Sledované indikátory jsou definovány nadřízenou Výzvou.                             |
| Směrnice             | Směrnice státního orgánu o poskytování podpory.                                     |

| Stavový model    | Grafická representace životního cyklu třídy (datového objektu). Model popisuje                                                                           |
|------------------|----------------------------------------------------------------------------------------------------|
|                  | všechny relevantní stavy třídy a platné přechody ze stavu do stavu.                                                                                      |
| Účelový znak     | Položka z číselníku účelových znaků MF.                                                                                                    |
| Uživatelské      | Interface mezi uživatelem a systémem. Grafické uživatelské prostředí, které                                                                              |
| rozhraní         | umožňuje ergonomické použití služeb a funkcionalit systému.                                                                                              |
| Veřejná zakázka  | viz zákon 137/2006 Sb., o veřejných zakázkách.                                                                                                    |
| Veřejnosprávní   | Kontrola prováděná v souladu se zákonem č. 320/2001 Sb. o finanční kontrole ve                                                                           |
| kontrola         | veřejné správě a o změně některých zákonů (zákon o finanční kontrole), ve znění                                                                          |
|                  | pozdějších předpisů a zákona č. 255/2012 Sb. o kontrole (kontrolní řád), ve znění<br>pozdějších předpisů.                                                |
| Výzva            | Výzva je dokument vydaný poskytovatelem dotace, který definuje účel a formu<br>podpory a stanovuje podmínky pro její poskytnutí, zejména termín zabájení |
|                  | způsob a termín ukončení příjmu žádostí o poskytnutí podpory (dále jen. Žádost")                                                                         |
|                  | v rámci konkrétního dotačního titulu (programu), výši finančních prostředků pro                                                                          |
|                  | danou Výzvu (alokace) a specifikaci podporovaných aktivit. Nedílnou součástí                                                                             |
|                  | Výzvy jsou konkrétní podmínky pro poskytování finančních prostředků z rozpočtu                                                                           |
|                  | poskytovatele dotace.                                                                                                    |
|                  | Poskytovatel dotace si vyhrazuje právo Výzvu zrušit či upravit.                                                                                          |
|                  | Výzva bude vždy zveřejněna před zahájením příjmu Žádostí na internetových                                                                                |
|                  | stránkách poskytovatele dotace.                                                                                                    |
|                  | Výzva se vždy váže právě k jednomu konkrétnímu dotačnímu titulu, může se však                                                                            |
|                  | vázat na více prioritních oblastí či aktivit (obvykle se však váže k právě jedné                                                                         |
|                  | prioritní oblasti a k více aktivitám v rámci této oblasti).                                                                                              |
| Webové služby    | Softwarový systém, umožňující interakce dvou softwarových strojů v počítačové<br>síti.                                                                   |
| WebService       | viz. Webové služby.                                                                                                    |
| Zadavatel        | Ministerstvo kultury České republiky, zadavatel předmětného Díla a Služeb.                                                                               |
| Závěrečné        | Proces - závěrečné vyhodnocení akce, které předkládá Příjemce, v souvislosti s                                                                           |
| vyhodnocení akce | dokončením realizace a financování projektu.                                                                                                    |
| ZVA podepsané    | Dokument podepsaný ředitelem a připravený k odeslání Žadateli. Dokument se                                                                               |
| ředitelem        | odesílá v listinné podobě.                                                                                                    |
| Žádost           | Žádost o dotaci nebo půjčku.                                                                                                    |

#### Seznam zkratek

| DP MK ČR | Dotační portál Ministerstva kultury ČR                                             |
|----------|------------------------------------------------------------------------------------|
| AR       | Projekt ve stavu "archivován" - finální stav projektu, stav po ZVA                 |
| BS       | Bankovní spojení                                                                   |
| BV       | Bankovní výpis                                                                     |
| CAPTCHA  | Automatický Turingův test pro odlišení počítačů od lidí                            |
| DMS      | Document management system – systém pro správu dokumentů                           |
| ESS      | Elektronická spisová služba                                                        |
| FM       | Finanční manažer                                                                   |
| FPK      | Finančně platební kalendář                                                         |
| FÚ       | Finanční úřad                                                                      |
| ISDS     | Informační systém datových schránek                                                |
| ISVS     | Informační systém veřejné správy, tak jak je definován zákonem č. 365/2000 Sb., o  |
|          | informačních systémech veřejné správy                                              |
| ISZR     | Informační systém základních registrů veřejné správy                               |
| ITSM     | Information Technology Service Management (řízení služeb informačních technologií) |
| PM       | Projektový manažer                                                                 |
| RČ       | Rodné číslo                                                                        |
| RK       | Rozhodnutí kladné - stav projektu s vydaným rozhodnutím o poskytnutí podpory       |

| RZ  | Rozhodnutí záporné - projektu nebude poskytnuta podpora |
|-----|---------------------------------------------------------|
| ŘO  | Ředitel odboru                                          |
| ŘOP | Ředitel odboru právního                                 |
| RoD | Rozhodnutí o dotaci                                     |
| SM  | Smlouva o poskytnutí podpory                            |
| VP  | Veřejná podpora                                         |
| VS  | Variabilní symbol                                       |
| VSK | Veřejnosprávní kontrola                                 |
| VZ  | Veřejná zakázka                                         |
| W3C | World Wide Web Consortium (W3C)                         |
| WF  | Workflow, pracovní postup, procesní postup              |
| WS  | WebService                                              |
| XML | Extensible Markup Language                              |
| XSD | XML schéma, jazyk pro popis XML                         |
| ZD  | Zadávací dokumentace veřejné zakázky                    |
| ZVA | Závěrečné vyhodnocení akce                              |
| Ž/P | Žadatel/příjemce                                        |
| ŽoP | Žádost o platbu = žádost o proplacení prostředků        |